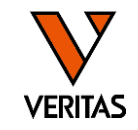

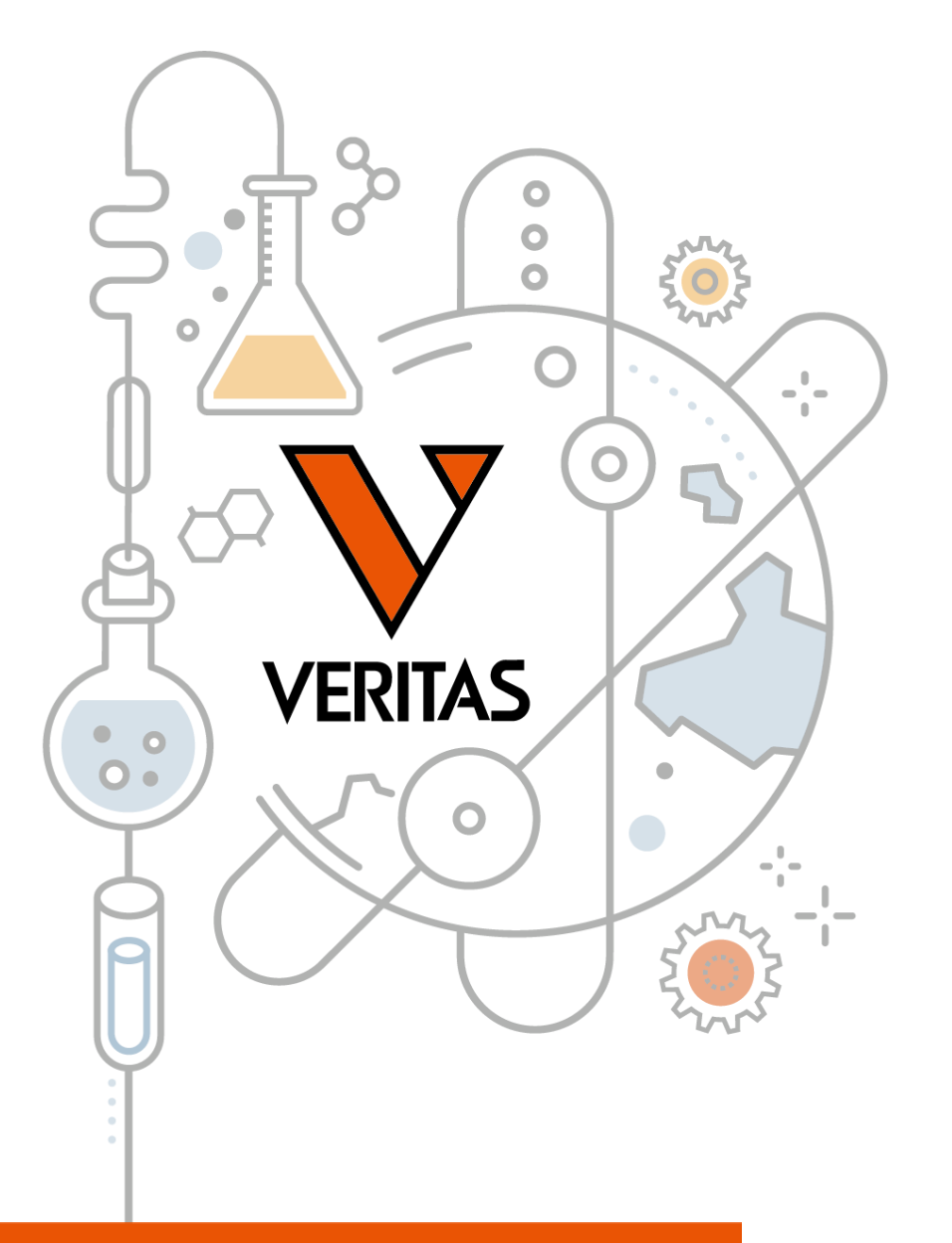

# HLA検査のエッセンス Vol.3 LABType

HLA Fusionを使用したLABTypeの解析

株式会社ベリタス 2025/3/5

A GLOBAL BIOTECHNOLOGY MARKETING COMPANY

www.veritastk.co.jp

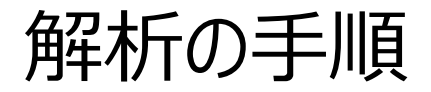

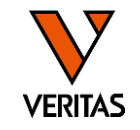

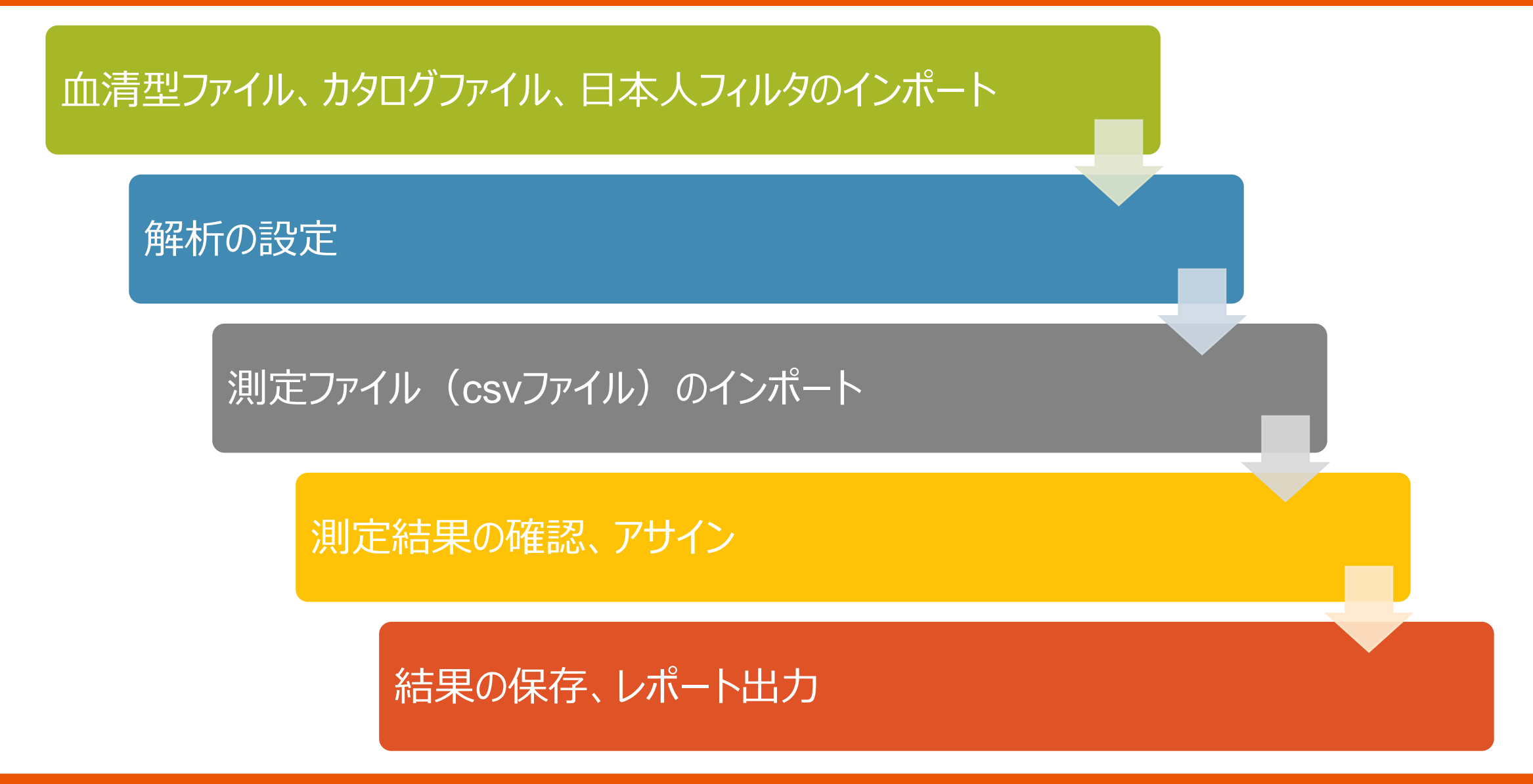

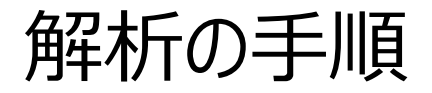

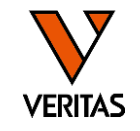

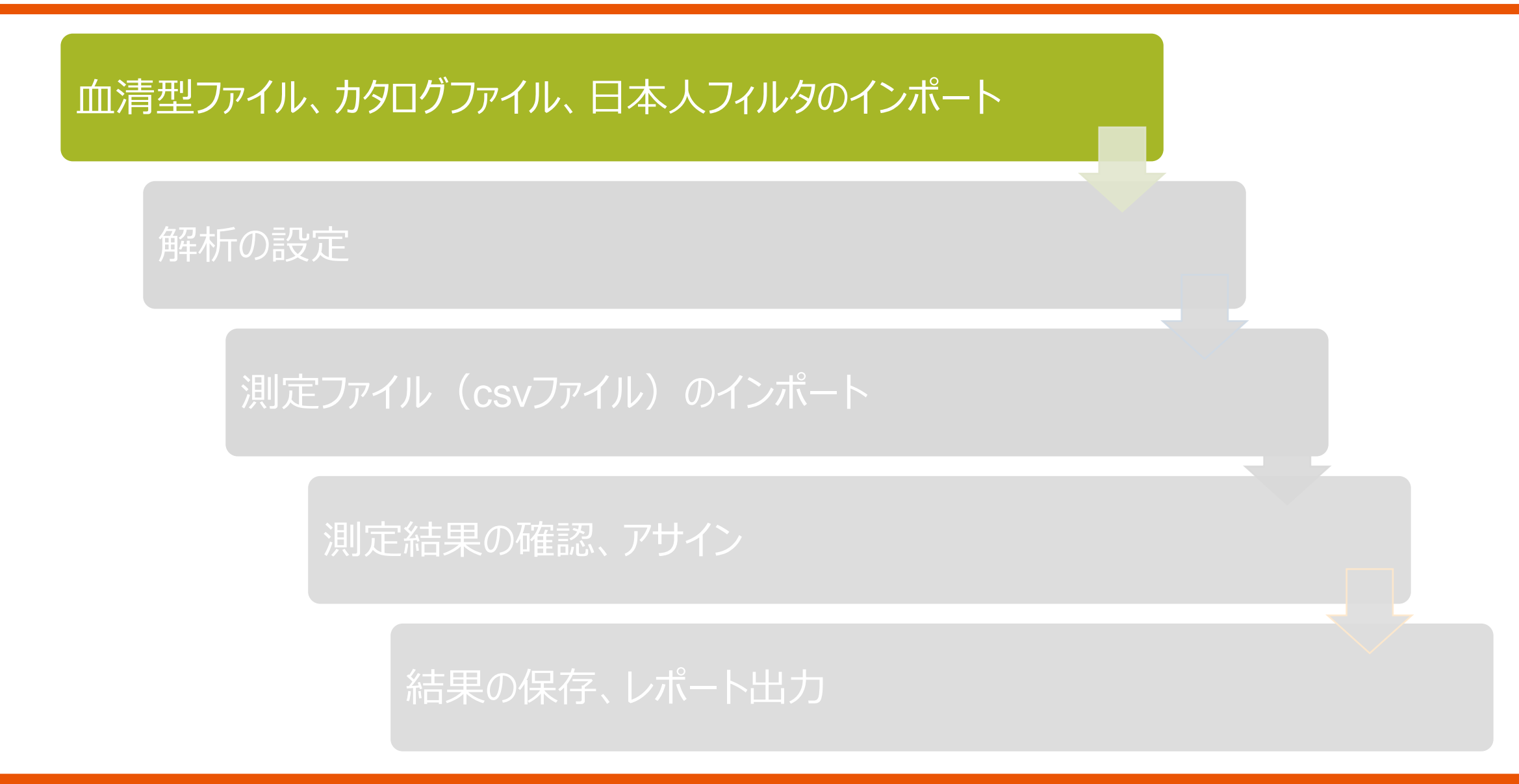

血清型ファイル、カタログファイル、日本人フィルタのインポート

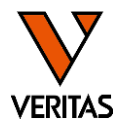

| 種類       | 内容                             | 更新のタイミング                      | 最新版(2025/3月現在)                       |
|----------|--------------------------------|-------------------------------|--------------------------------------|
| 血清型ファイル  | すべてのアレル・血清型情報が含まれ<br>るファイル     | 年に2回                          | sero_equivalent_2024July             |
| カタログファイル | 試薬に使われているビーズ番号とアレ<br>ルの情報      | 血清型ファイルの更新時<br>ロット変更時         | IMGT 3.57版のファイル                      |
| 日本人フィルタ  | 日本人推定アレル一覧表に記載され<br>ているアレルのリスト | 血清型ファイルの更新時<br>JSHIアレル一覧表の更新時 | ver1_2024_July_2024JSHI_allelefilter |

- インポート方法の動画マニュアル
  - -ベリタスTopページ > HLA > HLAトップ
  - ラーニングコーナー HLA記事「動画で学ぶ HLAをより深く知るために」
  - マニュアル動画の項目
  - <u>https://www.veritastk.co.jp/sciencelibrary/learning/hla-video-compilation.html</u>
- スライド資料
  - ベリタスTopページ>HLA>解析ソフト設定ファイル - 各ファイル・フィルタのインポートマニュアルがあります

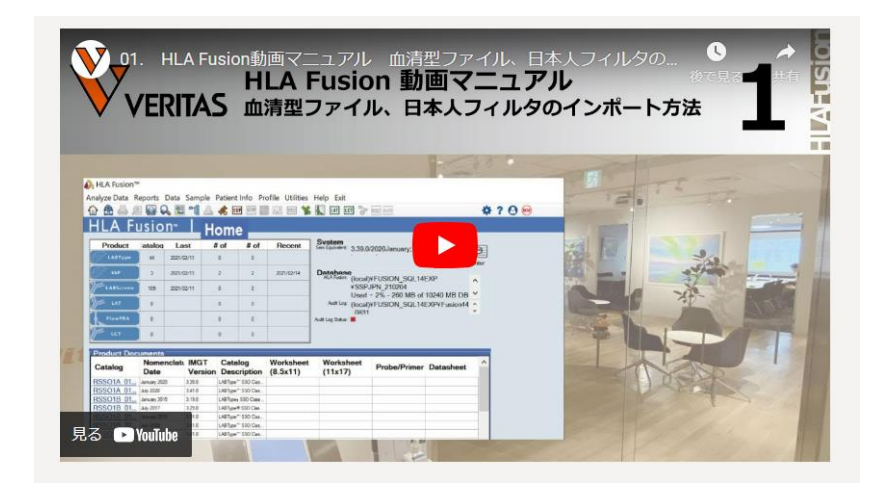

# カタログファイルについて

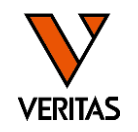

- ・カタログファイル名は「製品コード\_Lot\_バージョン」
  - -SSO A Locus Lot 019 の最新版: RSSO1A\_019\_04
  - -CWD DR Locus Lot 005 の最新版:RSSOW2B1\_005\_01

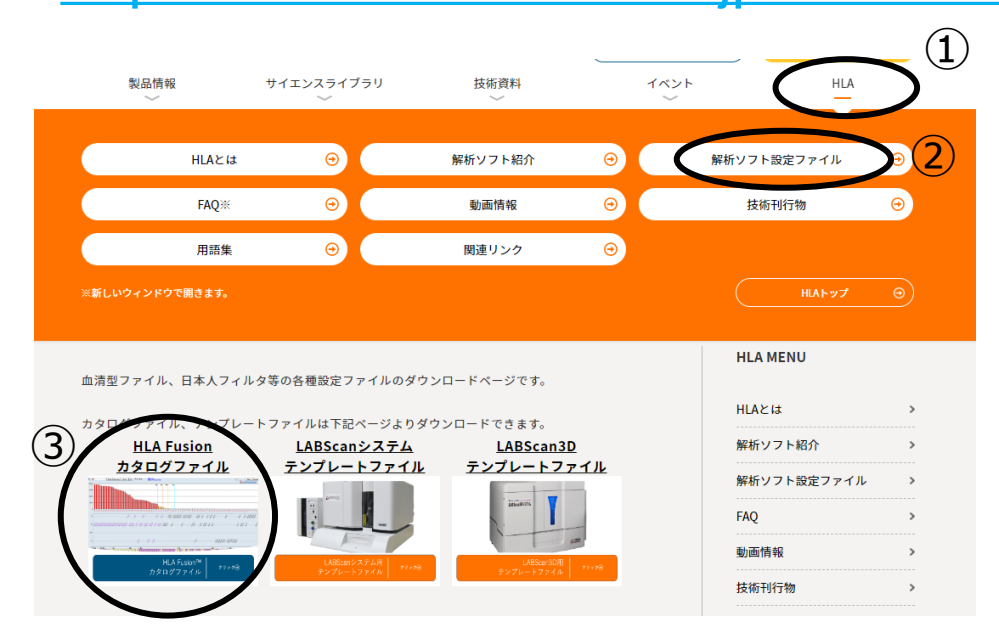

LABType カタログファイル(2024 July版 血清型ファイル対応)2024/12/9更新 LABType SSO HLA A Locus

| 試薬ロット                 | カタログファイル             |
|-----------------------|----------------------|
| 019                   | <u>RSSO1A 019 04</u> |
| 020                   | <u>RSSO1A 020 02</u> |
| BType SSO HLA B Locus |                      |
| 試薬ロット                 | カタログファイル             |
| 023                   | <u>RSSO1B 023 03</u> |
| 024                   | <u>RSSO1B 024 02</u> |
|                       |                      |

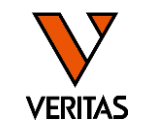

•日本組織適合性学会(JSHI)発表のHLA 推定アレル一覧表を元に弊社で作成 – 推定アレルー覧表に含まれるか否かによって、結果がG1~G3に分類される

|          | HLA 推定アレル一覧表に含まれるか |      |  |  |  |  |  |
|----------|--------------------|------|--|--|--|--|--|
|          | アレル1               | アレル2 |  |  |  |  |  |
| G1       | 0                  | 0    |  |  |  |  |  |
| <u> </u> | 0                  | ×    |  |  |  |  |  |
| GZ       | ×                  | 0    |  |  |  |  |  |
| G3       | ×                  | ×    |  |  |  |  |  |

#### 日本人フィルタに含まれるアレルは青でハイライト表示されます

| $\mathbf{\Omega}$ |  |
|-------------------|--|
|                   |  |
|                   |  |

| _ |               |               |    |
|---|---------------|---------------|----|
| - | A*02:01:01:01 | A*02:01:01:01 | G1 |
| - | A*02:01:01:01 | A*02:03:01    | G1 |
| - | A*02:01:01:01 | A*02:05:01:01 | G1 |
| - | A*02:01:01:01 | A*02:06:01:01 | G1 |
| - | A*02:01:01:01 | A*02:07:01:01 | G1 |
| - | A*02:01:01:01 | A*02:10       | G1 |
| - | A*02:01:01:01 | A*02:15N      | G1 |
| - | A*02:01:01:01 | A*02:18       | G1 |

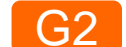

| A*02:01:01:01 | A*02:01:01:03 | G2 |
|---------------|---------------|----|
| A*02:01:01:01 | A*02:01:01:04 | G2 |
| A*02:01:01:01 | A*02:01:01:05 | G2 |
| A*02:01:01:01 | A*02:01:01:06 | G2 |
| A*02:01:01:01 | A*02:01:01:07 | G2 |
| A*02:01:01:01 | A*02:01:01:08 | G2 |
| A*02:01:01:01 | A*02:01:01:09 | G2 |
| A*02:01:01:01 | A*02:01:01:10 | G2 |

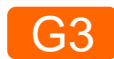

| A*02:01:01:02L | A*02:01:01:02L | G3 |
|----------------|----------------|----|
| A*02:01:01:03  | A*02:01:01:02L | G3 |
| A*02:01:01:03  | A*02:01:01:03  | G3 |
| A*02:01:01:03  | A*02:01:01:04  | G3 |
| A*02:01:01:03  | A*02:01:01:05  | G3 |
| A*02:01:01:03  | A*02:01:01:06  | G3 |
| A*02:01:01:03  | A*02:01:01:07  | G3 |
| A*02:01:01:03  | A*02:01:01:08  | G3 |

# 日本人フィルタの解析設定(初回および更新時)

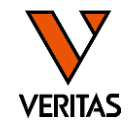

- インポート方法は動画・マニュアル参照
- Molecular Product Configuration>Molecular Analysis Configuration
- 最新の日本人フィルタを選択しSaveで保存

|      |                                                  |                                    |   | A LABType Analysis Configuration X                                                                                                    |   |
|------|--------------------------------------------------|------------------------------------|---|----------------------------------------------------------------------------------------------------|---|
|      |                                                  |                                    | ŀ | HLA Fusion™                                                                                                    |   |
|      |                                                  |                                    |   | Product Type: LABType LABType LABType で迭式                                                                                                    |   |
| file | Utilities Help Exit                              |                                    |   | ○ NMDP ○ Local Code ○ P Group ○ G Group ● No Code                                                                                                    |   |
| STY  | Update Reference<br>Catalog Template Association | → Auro <b>▲ ☆ ? ⊙</b>              |   | Cross Code Enable Cross Code (A,B,C,DRB1,DRB345,DQ) Enable Cross Code (DP)                                                                                                    |   |
|      | Molecular Product Configuration                  | > Molecular Analysis Configuration |   | Demographic ver1_2024_Jan_2024JSHI_a V                                                                                                    |   |
| # (  | Antibody Product Configuration                   | > Data and                         |   | Possible Allele CWD TDX 355.0 52 G G3                                                                                                    |   |
| 35   | General Settings                                 |                                    |   | Computer Assigned Serology Condense)                                                                                                    |   |
|      | Products Selection                               | Download Printer                   |   | □ Flag Sero Ambiguity • CWD_TDX_3.xx.x→CWDノイルタ                                                                                                    |   |
| 15   | Validation                                       | > DN_SQL14EXP¥210909               |   | □ Display Popup message for Low Bead Count and Lot<br>□ Skip Batch Analysis of Samples with Low Positive Conty • CIWD TDX 3 xx x → CIWD 7イルタ                                                                                                    |   |
| 17   | Switch User                                      | 381 MB of 10240 MB DB size         |   |                                                                                                    |   |
| 0    | Switch Database                                  |                                    |   | Min Bead Count*: 100 XR and CWD 100 XR and CWD 10 |   |
| 0    | Auto I an Onteres                                |                                    |   | Min Bead Failure Threshold (%)       Image: Close Bead Run Threshold *         Close Bead Run Threshold *       Image: Close Bead Run Threshold *                                                                                                    |   |
|      |                                                  |                                    |   |                                                                                                    |   |
|      |                                                  |                                    |   | □ Save Force T Pair (It not checked, the Force T information w<br>□ Display Converted HD Bead Count in Raw Data Table                                                                                                    |   |
|      |                                                  |                                    |   | Exclude Exon 3 Probes for DQ/DP Analysis                                                                                                    |   |
|      |                                                  |                                    |   | Calobal Bead Adjustment (Impact All Samples)  Include Generic Test Comments (Exon 4-7)                                                                                                    |   |
|      |                                                  |                                    |   | Allow for Automatic Patient Assignment                                                                                                    |   |
|      |                                                  |                                    |   | t - Required Field - Report to Old - Save - Class                                                                                                    |   |
|      |                                                  |                                    | 0 |                                                                                                    |   |
|      |                                                  |                                    |   |                                                                                                    | _ |

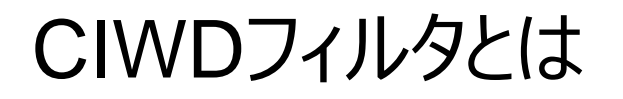

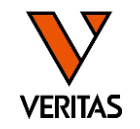

- CIWD (Common, intermediate and well-documented HLA alleles: CIWD version 3.0.0) \*
  - 従来の分類システム(CWD2.0)のアップデート版
  - 約 800 万件の全世界の HLA アレルのデータをアジア、ヨーロッパなど 7 地域に分けて集計
  - DPA1、DQA1は対象外(CWDは対象)
- 血清型ファイルのインポート時に自動でインポート
   C, I, WDに分類されるアレルの有無によりG1~G3に分類
- ・海外検体の場合は使用を推奨

| 分類                   | アレルの定義                                                               | アレルの色 |
|----------------------|----------------------------------------------------------------------|-------|
| C (Common)           | 7 つ全ての地域で 1/10,000 人(0.01%)以上の頻度のアレル                                 | 青     |
| I (Intermediate)     | アフリカ、ネイティブアメリカン、中東以外で 1/100,000 ~ 1/10,000 人<br>(0.001~0.01%)の頻度のアレル | 紫     |
| WD (Well Documented) | Common/Intermediate 以外のアレルで、各地域で 5 人以上に見つ<br>かったアレル                  | ピンク   |
| -                    | 上記以外のアレル                                                             | 白     |

\*Hurley, et al., 2020, HLA https://pmc.ncbi.nlm.nih.gov/articles/PMC7317522/

# CIWDフィルタを使用した場合の判定結果の例

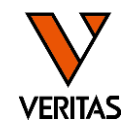

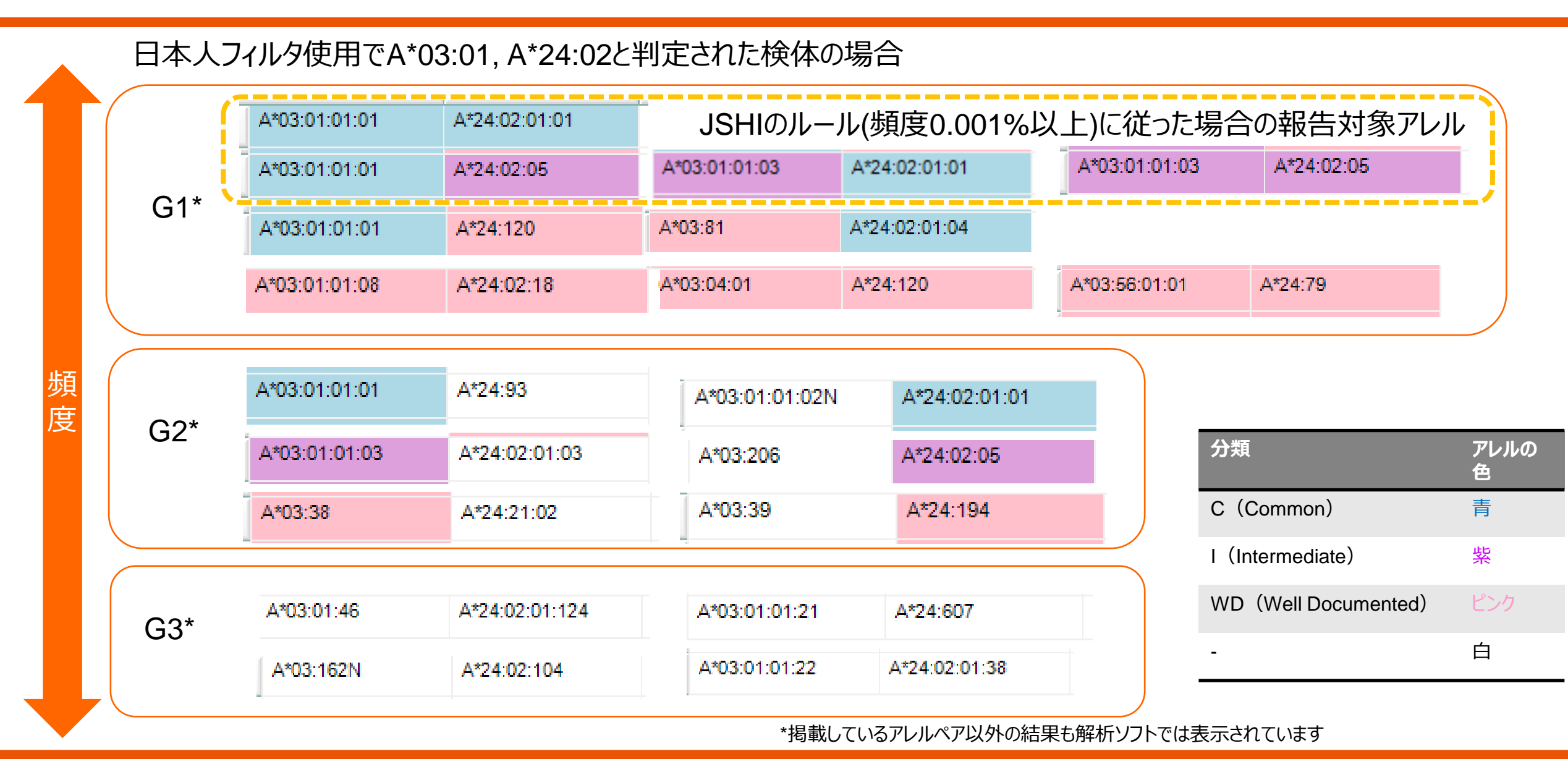

インポートした解析ファイルの確認

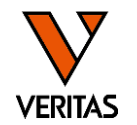

・血清型ファイル、カタログファイル、日本人フィルタのIMGTバージョンが同じことを確認する

| Home              | 画面                   | Но              | me                            |                       |                                                                   |                                                                                                    |                                          | データインポート画面右上                                                                    |
|-------------------|----------------------|-----------------|-------------------------------|-----------------------|-------------------------------------------------------------------|----------------------------------------------------------------------------------------------------|------------------------------------------|---------------------------------------------------------------------------------|
| Product           | Catalogs Last U      | pdated #of      | Sessions # of Tests           | Recent Section 9      | Sero Equivalent: 3.53.0/202                                       | 23July:                                                                                                    | Data and Catalogs                        |                                                                                 |
| LABType           |                      |                 |                               |                       | imported o                                                        | n 2024/01/19                                                                                                | Download Brinter Catalog                 |                                                                                 |
| SSP               | 血清?                  | 型ファイ            | ゙ルのバージ                        | シー くビ                 | Datrouse                                                          | K                                                                                                    | Connect Thinks Containing                | Code Updated On Imported O                                                      |
| LABScreen         | 3                    | .53.0/2         | 2023July                      |                       | HLA Fusion: (local)¥FU:<br>Used ~ 1%<br>Version 4.0<br>Setting us | SION_SQL14EXP¥FUSION<br>& - 110 MB of 10240 MB DB<br>6.1.13925; created on 2024<br>_english¥SQL_Latin1_Gene | 4.6_2024<br>5<br>/01/19<br>ral_CP1_CI_AS | NMDP<br>Local Download Printer Catalog                                          |
|                   | 0                    |                 | 0 0                           |                       | Audit Log: N/A                                                    |                                                                                                    |                                          | Configuration                                                                   |
| FlowPRA           | 0                    |                 | 0 0                           | A                     | udit Log Status: 📕                                                |                                                                                                    |                                          | Active Code: <b>No Code</b><br>Cross Çode: <b>No</b>                            |
| LCT               | 0                    |                 | 0 0                           |                       |                                                                   |                                                                                                    |                                          | Cross Coc PP: No<br>Allele Frequency Filter ver1 2023 Jul 2023JSHI allelefilter |
| - Product Decumor |                      | \               |                               | ]                     |                                                                   |                                                                                                    |                                          | Number of False Reaction:                                                       |
| Catalog           | Nomenclature<br>Date | IMa1<br>Version | Cutalog<br>Description        | Worksheet<br>(8.5x11) | Worksheet<br>(11x17)                                              | Probe/Primer                                                                                                | Datasheet                                | Auto Accept All: <b>No</b><br>Computer Assigned Serology: <b>No</b>             |
| RSSO1A 018 04     | July 2023            | 3.53.0          | LABType™ SSO Clas             |                       |                                                                   |                                                                                                    |                                          |                                                                                 |
| RSSO1A 019 02     | July 2023            | 3.53.0          | LABType <sup>™</sup> SSO Clas |                       |                                                                   | L                                                                                                    |                                          |                                                                                 |
| RSSO1B 022 05     | July 2023            | 3.53.0          | .ABType™ SSO Cl               |                       |                                                                   |                                                                                                    |                                          |                                                                                 |
| RSSO1B 023 01     | July 2023            | 3.53.0          | ABType™ SSO Cl                | カタログファ                | <i>ヽ</i> イルのバー                                                    | ジョン 🗕                                                                                                    |                                          | │                                                                               |
| RSSO1C 016 04     | July 2023            | 3.53.0          | IABType <sup>™</sup> SSO CI   |                       |                                                                   |                                                                                                    |                                          |                                                                                 |
| RSSO1C 017 01     | July 2023            | 3.53.0          | IABType <sup>TI</sup> 00      |                       | 3.53.0                                                            |                                                                                                    |                                          | 2023_Jul                                                                        |
| RSS02345 015 05   | July 2023            | 3.53.0          | ABType                        |                       |                                                                   | J                                                                                                    |                                          |                                                                                 |
| RSS02345_016_03   | July 2023            | 3.53.0          | LABType <sup>TT</sup> SSO Cla |                       |                                                                   |                                                                                                    |                                          |                                                                                 |
| RSS02B1 021 05    | July 2023            | 3.53.0          | LAB Type *** SSO Clas         |                       |                                                                   |                                                                                                    |                                          |                                                                                 |
| RSS02B 011 02     | July 2023            | 3.53.0          | LAB Type SSO Clas             |                       |                                                                   |                                                                                                    |                                          |                                                                                 |

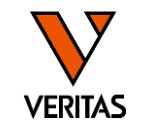

- 旧ロットのカタログファイルは非表示にすることをおすすめします
   インポート時に表示されませんので、カタログファイルの選択ミスの軽減につながります
- Home画面上の「Catalog」をクリック
- ・非表示にするカタログファイルにチェックを入れ、「Archive」をクリック

|                                   | 🚯 Catalog Ma | inagement           |             |            |           |        |                                                    |              |                 | - 0              | ×     |
|-----------------------------------|--------------|---------------------|-------------|------------|-----------|--------|----------------------------------------------------|--------------|-----------------|------------------|-------|
|                                   | HLA          | Fusion              | TM          | (          |           |        |                                                    |              |                 |                  |       |
|                                   |              |                     |             |            |           |        |                                                    |              |                 |                  |       |
| System Data and Catalogs          | FlowPRA      |                     | 7           |            |           |        |                                                    |              |                 |                  |       |
| Sero Equivalent: 3.53.0/2023July; | LABType      | → List              |             |            |           |        |                                                    |              |                 |                  |       |
|                                   | Select Statu | atalog ID           | CatalogType | Locus Type | NOM Date  | IMGT   | Catalog Notes                                      | User Name U  | pdate Date      | Import Date      | Ver 🔺 |
| Download Printer Catalog          |              | 18_04               | LABType     | A          | July 2023 | 3.53.0 | July 2023 nomenclature update based on IMGT/HLA    | 1 20         | 24/01/19 15:48  | 2024/01/19 15:48 | 3     |
|                                   |              | 19_02               | LABType     | Α          | July 2023 | 3.53.0 | July 2023 nomenclature update based on IMGT/HLA    | 1 20         | 24/01/19 15:48  | 2024/01/19 15:48 | 3     |
|                                   |              | SSO1B_022_05        | LABType     | В          | July 2023 | 3.53.0 | July 2023 nomenclature update based on IMGT/HLA    | 1 20         | 24/01/19 15:48  | 2024/01/19 15:48 | 3     |
|                                   |              | RSSO1B_023_01       | LABType     | В          | July 2023 | 3.53.0 | July 2023 nomenclature update based on IMGT/HLA    | 1 20         | 24/01/19 15:48  | 2024/01/19 15:48 | 3     |
|                                   |              | RSSO1C_016_04       | LABType     | С          | July 2023 | 3.53.0 | July 2023 nomenclature update based on IMGT/HLA    | 1 20         | 024/01/19 15:48 | 2024/01/19 15:48 | 3     |
|                                   |              | RSSO1C_017_01       | LABType     | С          | July 2023 | 3.53.0 | July 2023 nomenclature update based on IMGT/HLA    | 1 20         | 024/01/19 15:48 | 2024/01/19 15:48 | 3     |
|                                   | . [] A       | RSSO1S1_008_07      | LABType     | В          | July 2023 | 3.53.0 | July 2023 nomenclature update based on IMGT/HLA    | 1 20         | 024/01/19 15:52 | 2024/01/19 15:48 | 3     |
|                                   |              | RSSO1S4_010_00      | LABType     | В          | July 2020 | 3.41.0 | New lot. Based on July 2020 (IMGT/HLA database v   | 1 20         | )24/01/19 15:52 | 2024/01/19 15:48 | 3     |
|                                   | Γ A          | RSSO1S4_010_06      | LABType     | В          | July 2023 | 3.53.0 | July 2023 nomenclature update based on IMGT/HLA    | 1 20         | 024/01/19 15:48 | 2024/01/19 15:48 | 3     |
|                                   |              | RSSO2345_015_05     | LABType     | DRB345     | July 2023 | 3.53.0 | July 2023 nomenclature update based on IMGT/HLA    | 1 20         | 024/01/19 15:48 | 2024/01/19 15:48 | 3     |
|                                   |              | RSSO2345_016_03     | LABType     | DRB345     | July 2023 | 3.53.0 | July 2023 nomenclature update based on IMGT/HLA    | 1 20         | 024/01/19 15:48 | 2024/01/19 15:48 | 3     |
|                                   |              | RSSO2B1_021_05      | LABType     | DRB1       | July 2023 | 3.53.0 | July 2023 nomenclature update based on IMG1/HLA    | 1 20         | 024/01/19 15:48 | 2024/01/19 15:48 | 3     |
|                                   |              | RSSO2B1_022_04      | LABType     | DRB1       | July 2023 | 3.53.0 | July 2023 nomenclature update based on IMG1/HLA    | 1 20         | 024/01/19 15:48 | 2024/01/19 15:48 | 3     |
|                                   |              | RSS02P_011_03       | LABType     | DPA1,DPB1  | July 2023 | 3.53.0 | July 2023 nomenclature update based on IMGT/ILLA   | 1 20         | 024/01/19 15:48 | 2024/01/19 15:48 | 3     |
|                                   |              | RSSO2Q_014_05       | LABType     | DQA1,DQB1  | July 2023 | 3.53.0 | July 2023 nomenciature update based on IMGT/ILLA   | 1 20         | 24/01/19 15:48  | 2024/01/19 15:48 | 3     |
|                                   |              | R5502Q_015_03       | LABType     | DQAT,DQBT  | July 2023 | 3.53.0 | July 2023 homenciature update based on IMGT/HLA    | 1 20         | 24/01/19 15:48  | 2024/01/19 15:48 | 3     |
| - チャズホになつにカタロク                    |              | RSSOWIA_004_10      | LABType     | A          | July 2019 | 3.37.0 | July 2013 nomenciature update based on IMGT/HLA    | 1 20         | 24/01/19 16:25  | 2024/01/19 16:22 | 3     |
|                                   |              | RSSOWIA_005_10      | LABType     | A .        | July 2022 | 2.62.0 | Added footnote for bead 718, Based on July 2023 (  | 1 20         | 124/01/19 16:23 | 2024/01/19 16:22 | 2     |
|                                   |              | RSSOW/18_004_06     | LABType     | B          | July 2023 | 3.53.0 | Added footnote for bead 660, Based on July 2023 (  | 1 20         | 24/01/19 15:48  | 2024/01/19 15:48 | 3     |
|                                   |              | RSSOW/1C_002_04     | LABType     | C          | July 2023 | 3.53.0 | July 2023 nomenclature undate based on IMGT/HLA    | 1 20         | 24/01/19 15:49  | 2024/01/19 15:49 | 3     |
|                                   |              | RSSOW/2B1_004_03    | LABType     | DBB1       | July 2023 | 3 53 0 | July 2023 nomenclature update based on IMGT/HLA    | 1 20         | 24/01/19 15:49  | 2024/01/19 15:49 | 3     |
|                                   |              | RSSOX1A 005 04      | LABType     | A          | July 2023 | 3.53.0 | Added footnote for bead 59. Based on July 2023 (IM | 1            | 4/01/19 15:48   | 2024/01/19 15:48 | 3     |
|                                   |              | RSSOX1B 007 07      | LABType     | B          | July 2023 | 3.53.0 | Added footnote for bead 684. Based on July 2023 (I | 1            | 01/19 15:48     | 2024/01/19 15:48 | 3     |
|                                   |              | RSSOX1B_008_03      | LABType     | В          | July 2023 | 3.53.0 | Added footnote for bead 688. Based on July 2023 (I | 1 -1         | 24/01/19 15:49  | 2024/01/19 15:49 | 3 🗸   |
|                                   | Show Arct    | hived Catalogs 🗌 Ch | eck All     |            |           |        | Summary Report Detail Report E                     | xport Archiv | ve Unarchive    | Delete (         | Close |
|                                   |              |                     |             |            |           |        |                                                    |              |                 |                  |       |

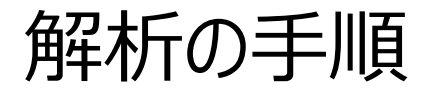

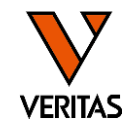

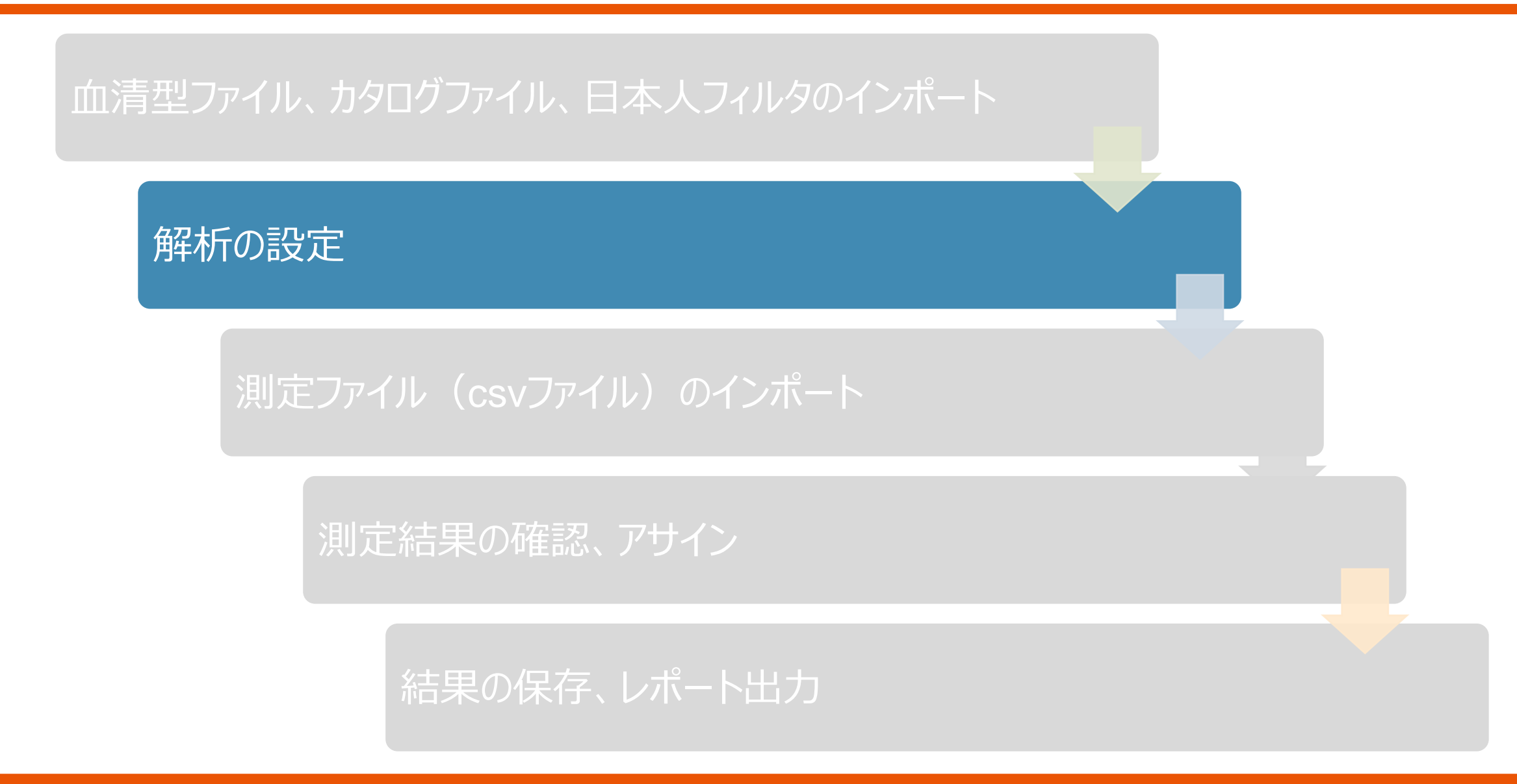

# 解析の設定(初回のみ)

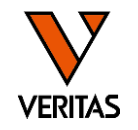

• Molecular Product Configuration>Molecular Analysis Configurationで設定

| file Utilities Help Exit<br>STIP Update Reference<br>Catalog Template Association Melecular Academic Configuration                                                                                                    | ▲ LABType Analysis Configuration HLA Fusion <sup>™</sup>                                                                                                    | LABTypeを選択                                                        |
|----------------------------------------------------------------------------------------------------|----------------------------------------------------------------------------------------------------|-------------------------------------------------------------------|
| Horecular Product Configuration       Indication Product Configuration         35       General Settings         9       Validation         19       Validation         20       Switch User         0       Switch Database         0       Switch Database | Product Type:       LABType         Code       NMDP O Local Code P Group G Group No Code         Cross Code       Enable Cross Code (A,B,C,DRB1,DRB345,DQ)       Enable Cross Code (DP)         Demographic       ver2,Japanese 2021 Jul C V TE-dia       Number of False 1         Possible Allele Code       Image: Computer Assigned Serology       Enable KIR Ligand Information         Computer Assigned Serology       Flag: Sero Ambiguity       Enable KIR Ligand Information         Display Popup message for Low Bead Count and Low Positive Control       Skip Batch Analysis of Samples with Low Positive Control         Skip Batch Analysis of Samples with Low Positive Control       Min Positive Control *:       1200         Min Bead Count * :       100       XR and CWD 50         Min Bead Failure Threshold (%)       10       Close Bead Ron Threshold *         Close Bead Ron Threshold *       3       Signal Converted HD Bead Count in Raw Data Table         Display Converted HD Bead Count in Raw Data Table       Exclude Exon 3 Probes for DQ/DP Analysis       Global Bead Adjustment (Impact All Samples)         Disclade Generation Taet Comments (From 4=7)       Exclude Generation Taet Comments (From 4=7)       Exclude Generation Taet Comments (From 4=7) | アレルの表示形式の設定<br>推奨は「No Code」<br>結果に表示するグループの設定<br>推奨はG1~G3すべてにチェック |
|                                                                                                    | *: Required Field Reset to Save Close                                                                                                    | 変更後は「Save」で保存                                                     |

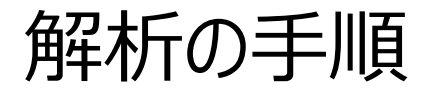

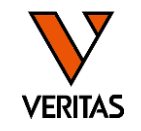

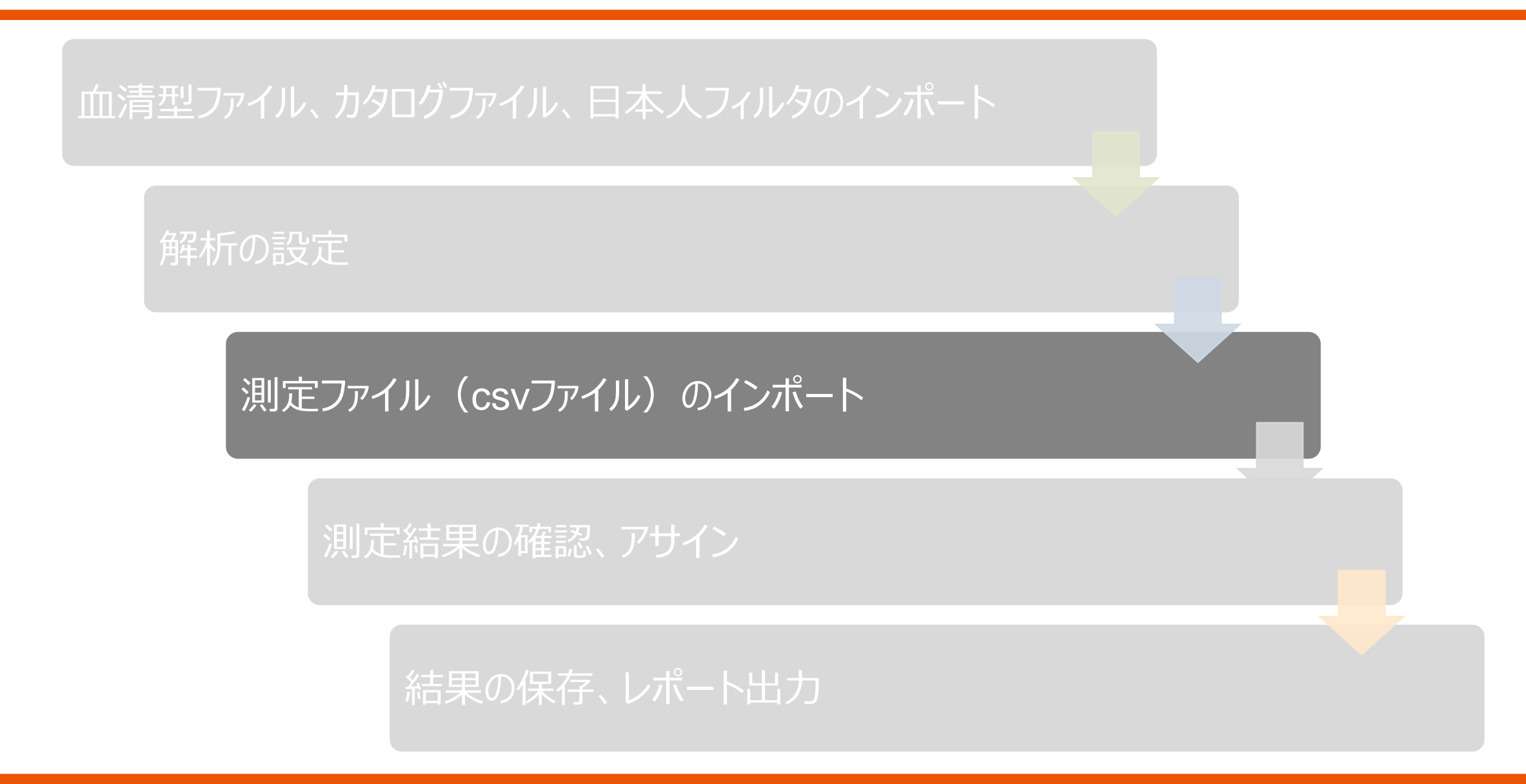

解析に必要な測定ファイル

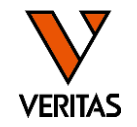

• SSO A/C/DR、CWD全ローカス:<mark>csvファイルのみ</mark> ※rcsvフォルダがあっても問題ありません

• SSO B/DQ/DP: csvファイル+rcsvフォルダ

230706\_RSSOW1C\_004\_20230706\_143249 230706\_RSSOW2B1\_004\_20230706\_143523

D27128LDP-S011\_rcsv D27128LDP-S011\_20230427\_173758.cs

・解析をするPCにファイルをコピーする

-Windows(C:)>OLI Fusion>data>session>LABType:のフォルダに保管を推奨

| > PC > Windows (C:) > OLI FUSION > data > session > |                  |  |  |  |  |  |
|-----------------------------------------------------|------------------|--|--|--|--|--|
| A                                                   |                  |  |  |  |  |  |
| 名前                                                  | 更新日時             |  |  |  |  |  |
| FlowPRA                                             | 2023/10/20 8:38  |  |  |  |  |  |
| LABScreen                                           | 2023/09/22 20:28 |  |  |  |  |  |
| 📙 LABType                                           | 2024/01/24 15:48 |  |  |  |  |  |
| LAT                                                 | 2023/10/20 8:38  |  |  |  |  |  |
| 📙 LCT                                               | 2023/10/20 8:38  |  |  |  |  |  |
| MicroSSP                                            | 2023/09/29 15:00 |  |  |  |  |  |
| uSBT                                                | 2023/05/29 15:10 |  |  |  |  |  |
|                                                     |                  |  |  |  |  |  |

データのインポート①インポート画面を立ち上げる

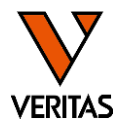

• TOP画面のLABTypeあるいはアイコンをクリック

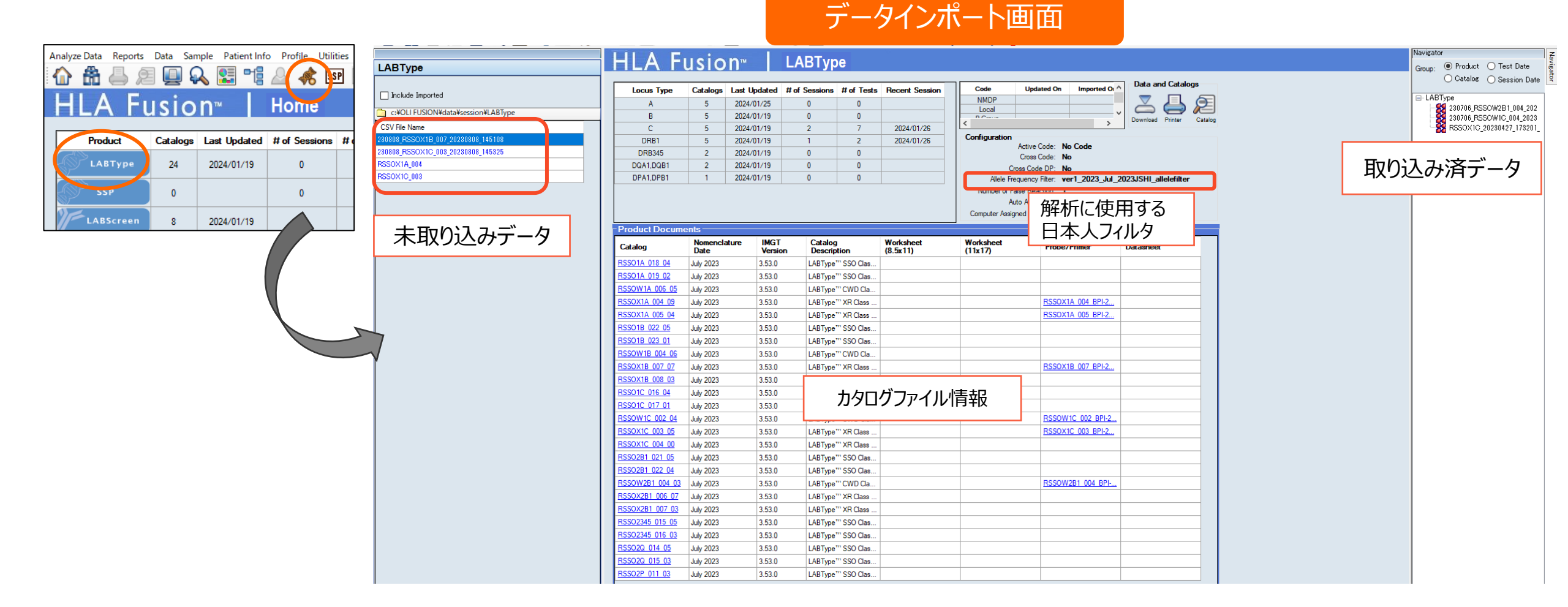

データのインポート②データの選択、情報入力

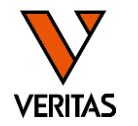

- 画面左側のリストからインポートするファイル名を選択
- ・必要に応じてセッション名の編集、検体情報の入力を行う

| c:¥OLI FUSION¥data¥session¥LABType                                                                                                    |                                                                                                    |                  |                      |           |                   |  |  |  |
|----------------------------------------------------------------------------------------------------|----------------------------------------------------------------------------------------------------|------------------|----------------------|-----------|-------------------|--|--|--|
| CSV File Name                                                                                                    |                                                                                                    |                  |                      |           |                   |  |  |  |
| 230808_RSSOX1B_007_20230808_145103                                                                                                    |                                                                                                    |                  |                      |           |                   |  |  |  |
| 230808_RSSOX1C_003_20230808_1453                                                                                                    |                                                                                                    |                  |                      |           |                   |  |  |  |
| RSSOX1A_004                                                                                                    |                                                                                                    |                  |                      |           |                   |  |  |  |
| RSSOX1C_003                                                                                                    |                                                                                                    |                  |                      |           |                   |  |  |  |
| セッション名         Luminex :         Session ID :         230808_RSSOX1B_007_20230808_145108_HD         Da         File Path :         c ¥OLI FUSION¥data¥session¥LABType¥230808_RSSOX1B_ | Template :         RSSOX1B_007_LS3D_42           e :         2023/08/08         Samples :         2           07_20230808_145108.csv |                  |                      |           |                   |  |  |  |
| Catalog ID : NOM/Imgt: July 2023/3.53.0                                                                                                    |                                                                                                    |                  |                      |           |                   |  |  |  |
| Patient ID Analysis                                                                                                    |                                                                                                    |                  | Supplement           | al Import | Delete Patient    |  |  |  |
| Well Sample Sample Date                                                                                                    | Sample Dilution PC Values Luminex Min<br>Source Factor PC Values Bead Cnt                                                            | Exist Patient ID | First Name Last Name | Ethnicity | Patient/<br>Donor |  |  |  |
| 2(1,B1) Sample1 ~                                                                                                    | ✓ 5949 50                                                                                                    | Y                |                      |           | × ×               |  |  |  |
| 3(1,01) Sample2                                                                                                    | Sample名等、検体情報を入力で                                                                                                    | ごきます             |                      |           | Y Y               |  |  |  |

データのインポート③カタログファイルの選択、データのインポート

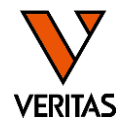

- 自動でカタログファイルが選択されるので、テンプレートファイル名などを参考にファイルが正しいことを 確認する
  - 製品名、ロット、IMGTのバージョン
- ・異なるカタログファイルが選択されている場合

   Catalog IDのプルダウンから変更
- 確認後Importボタンをクリックする

| Luminex :<br>Session ID   | FlexMAP 3D/xPONENT<br>230808_RSSOX1B_007_2 | - 4.3.30<br>0230808 | 09.1 / SN FM3DD<br>3_145108_HD | 14231002<br>D          | Te<br>ate : 2023/08          | mplate :<br>/08  | RSSOX1B_0                                                          | 07_LS3D_42<br>Samples : 2                                     |                                                             | 測定時(<br>テンプレ・                                  | こ使用した<br>トファイル         |              |        |           |              |        |                   |
|---------------------------|--------------------------------------------|---------------------|--------------------------------|------------------------|------------------------------|------------------|--------------------------------------------------------------------|---------------------------------------------------------------|-------------------------------------------------------------|------------------------------------------------|------------------------|--------------|--------|-----------|--------------|--------|-------------------|
| File Path :<br>Catalog ID | c:¥OLI FUSION¥data¥se                      | ssion¥L             | ABType¥230808<br>角<br>カ        | RSSOXIE<br>译析に<br>Jタログ | 007 20230808<br>使用する<br>ファイル | 145108.cs        | v                                                                  |                                                               |                                                             | ]                                              |                        |              |        |           | -            | -      |                   |
| □ Set emp<br>Patient      | oty 🗆 Auto<br>ID 🗆 Analysis                |                     |                                |                        |                              |                  |                                                                    |                                                               |                                                             | da = 77 - 77                                   |                        |              |        | Suppleme  | ental Import | Delete | Patient           |
| Well                      | Sample                                     |                     | Sample Date                    |                        | Sample<br>Source             | Dilutic<br>Facto | ۵.                                                                 | カタロ                                                           | クの位                                                         | <b>催認</b> 迪                                    | 血                      | ×            | t Name | Last Name | Ethnicity    |        | Patient/<br>Donor |
| 2(1,B1)<br>3(1,C1)        | Sample1<br>Sample2                         |                     |                                | ×<br>×                 | ~                            |                  | HLA                                                                | Fus                                                           | ion                                                         | м                                              |                        |              | (      |           |              | ~      | ~                 |
|                           | 正しいカタ[<br>イルを選                             | コグ<br>軽択            | ファ                             |                        |                              |                  | Selected Cata<br>Validation<br>Suggested Ca<br>Catal<br>RSSOX1B_00 | alog: RSSOW<br>Bead mi<br>italogs (Click to<br>log ID<br>7_07 | 11A_006_05<br>ismatch exi<br>o select and<br>Nome<br>July 2 | ists<br>d continue)<br>enclature<br>Date<br>23 | Imgt Version<br>3.53.0 | Close Detail |        |           |              |        |                   |

データのインポート④インポート後

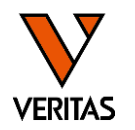

- ・インポートが成功すると右側のNavigatorタブにデータが表示される
- ■-LABType 230808\_RSSOX1B\_007\_20230 230706\_RSSOW2B1\_004\_202 230706\_RSSOW10 RSSOX1C\_202304 解析していないデータは 青字で表示される
- rscvフォルダがある場合、インポート後に新しく「HDファイル」が作成される – HDファイルが作成された後はHDファイルのみで再インポート可能

| HLA Fusion™       |                                         |  |
|-------------------|-----------------------------------------|--|
| Please wait while | the system is converting the HD session |  |
|                   |                                         |  |
|                   |                                         |  |

| D27128LDP-S011_20230427_173758.csv    |
|---------------------------------------|
| D27128LDP-S011_20230427_173758_HD.csv |

「Please setup the directory...」エラーが出た場合

 <u>rcsvフォルダがcsvファイルを保存しているフォルダにない場合</u>に表示される

 rcsvフォルダを保存し再度インポートを行う

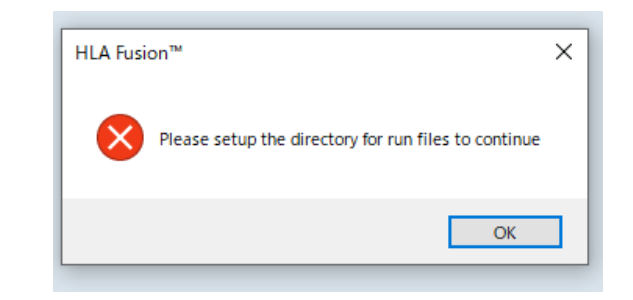

# 異なるカタログファイルを使用してインポートした場合

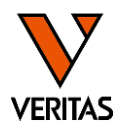

- csvファイルの再インポートが必要です
- 再インポート方法
  - -インポート画面で「Include imported」にチェックを入れる
  - 再インポートするcsvファイルを選択
  - 正しいカタログファイルを選択しインポート
  - 誤って読み込んだファイルが残っている場合はSession IDの名前を変更
    - 同じSession IDではインポートができません

|     | Include Imported                   |
|-----|------------------------------------|
|     | c:¥OLI FUSION¥data¥session¥LABType |
| CS  | / File Name                        |
| 230 | 06_RSSOW1C_004_20230706_143249     |
| 230 | 06_RSSOW2B1_004_20230706_143523    |
| 230 | 08_RSSOX1B_007_20230808_145108     |
| 230 | 08_RSSOX1B_007_20230808_145108_HD  |
| 230 | 08_RSSOX1C_003_20230808_145325     |
| 230 | 08_RSSOX1C_003_20230808_145325_HD  |

| L<br>S<br>F | Luminex :<br>Session ID :<br>File Path :<br>C *OLI FUSION¥data¥session¥LABType¥230808_RSSOX1B_007         |         |             |                  |                    |           |                         |                |            |            |           |           |        |                   |
|-------------|----------------------------------------------------------------------------------------------------|---------|-------------|------------------|--------------------|-----------|-------------------------|----------------|------------|------------|-----------|-----------|--------|-------------------|
| c           | Datalog ID : RSSOX1B_007_07 V NOM/Imgt: July 2023/3.53.0                                                  |         |             |                  |                    |           |                         |                |            |            |           |           |        |                   |
|             | Set empty<br>Patient ID       Auto<br>Analysis       Supplemental       Import       Delete       Patient |         |             |                  |                    |           |                         |                |            | Patient    |           |           |        |                   |
| Γ           | Well                                                                                                    | Sample  | Sample Date | Sample<br>Source | Dilution<br>Factor | PC Values | Luminex Min<br>Bead Cnt | Exist<br>In DB | Patient ID | First Name | Last Name | Ethnicity |        | Patient/<br>Donor |
|             | 2(1,B1)                                                                                                   | Sample1 |             | ~                | 1                  | 5949      | 50                      | Y              |            |            |           |           | $\sim$ | ~                 |
|             | 3(1,C1)                                                                                                   | Sample2 |             | ~                | /                  | 6344      | 50                      | Y              |            |            |           |           | ~      | ~                 |

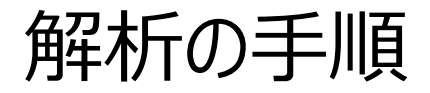

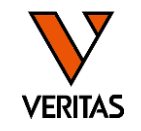

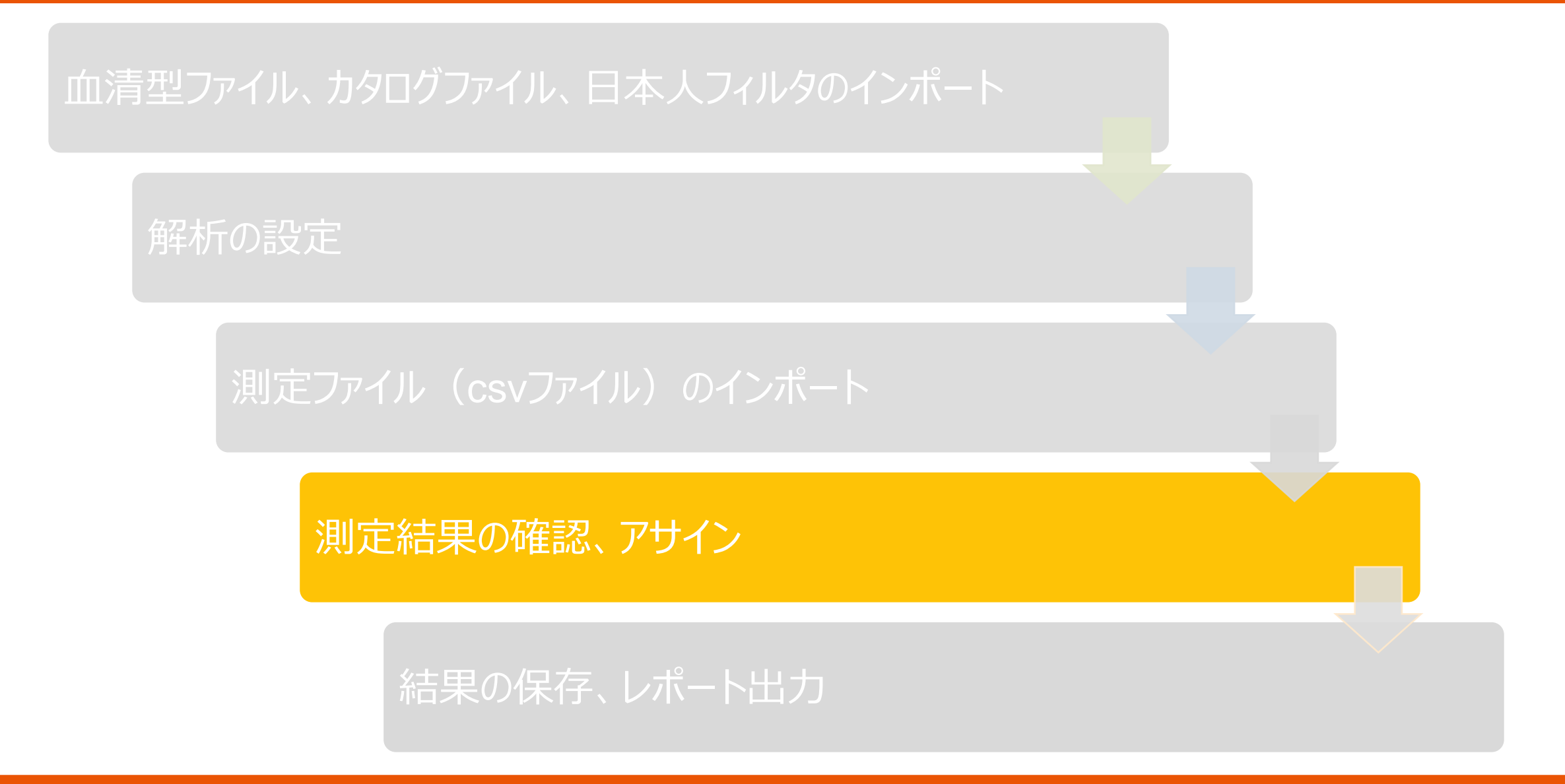

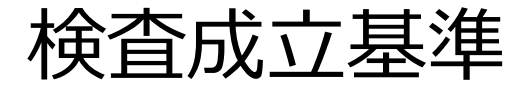

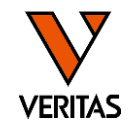

#### 〇検体ごとに下記をすべて満たす必要がある

| <b>Positive control</b> ビーズの値 <ul> <li>SSO: 1200-7000</li> <li>CWD: 1000以上</li> </ul> | Positive ControlビーズはExonごとに含まれる<br>→試薬の種類、ローカスにより解析対象のExonが<br>異なるため、Positive controlビーズの数は製品に<br>より異なる |
|---------------------------------------------------------------------------------------|----------------------------------------------------------------------------------------------------|
| Negative control ビーズの値                                                                |                                                                                                    |
| • SSO、CWD:100以下                                                                       |                                                                                                    |
| ビーズカウントの値(最低値)                                                                        |                                                                                                    |
| • SSO:75以上                                                                            |                                                                                                    |

# Summary画面の見方

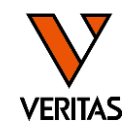

- ・データを取り込んだ後Navigatorからデータを選ぶ
- Summaryタブ:測定した全検体の情報が一覧表示

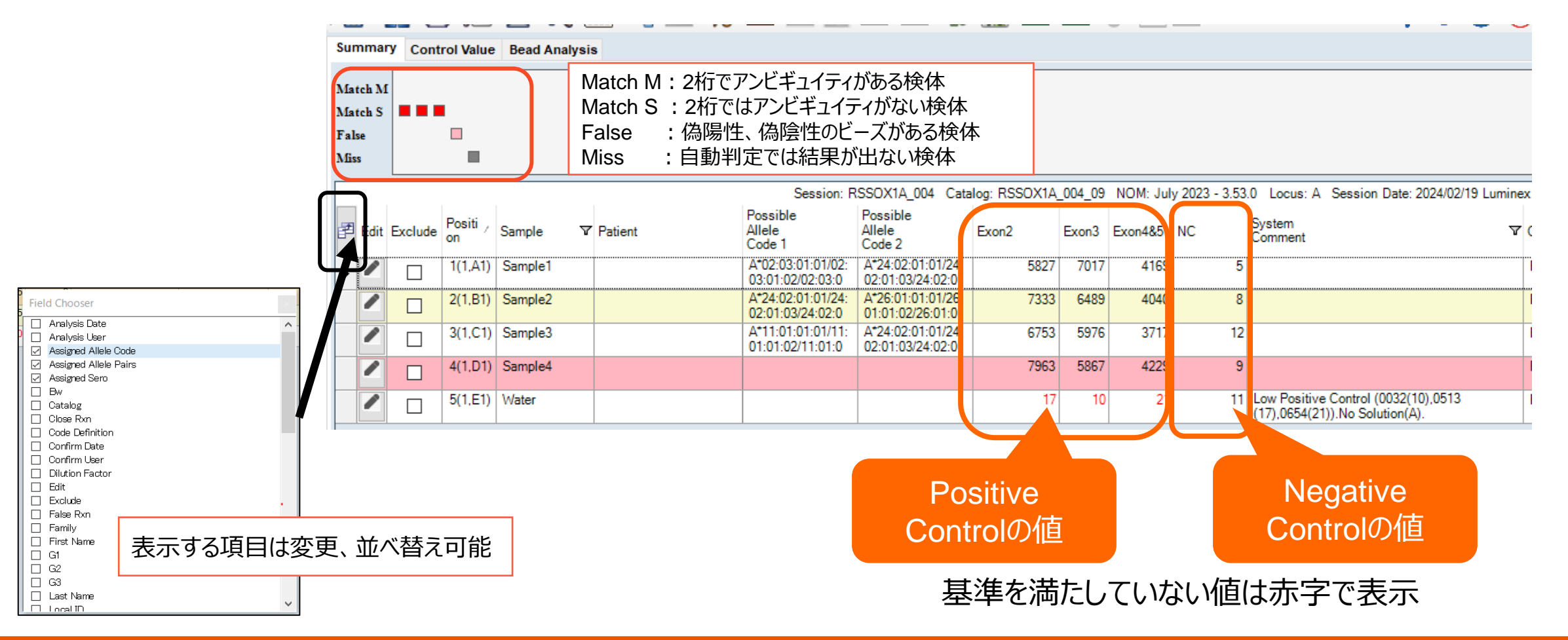

### Control Value画面の見方

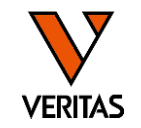

- 検査成立基準を確認
- ネガティブコントロールサンプル(水)を測定している場合は増幅していないことを確認

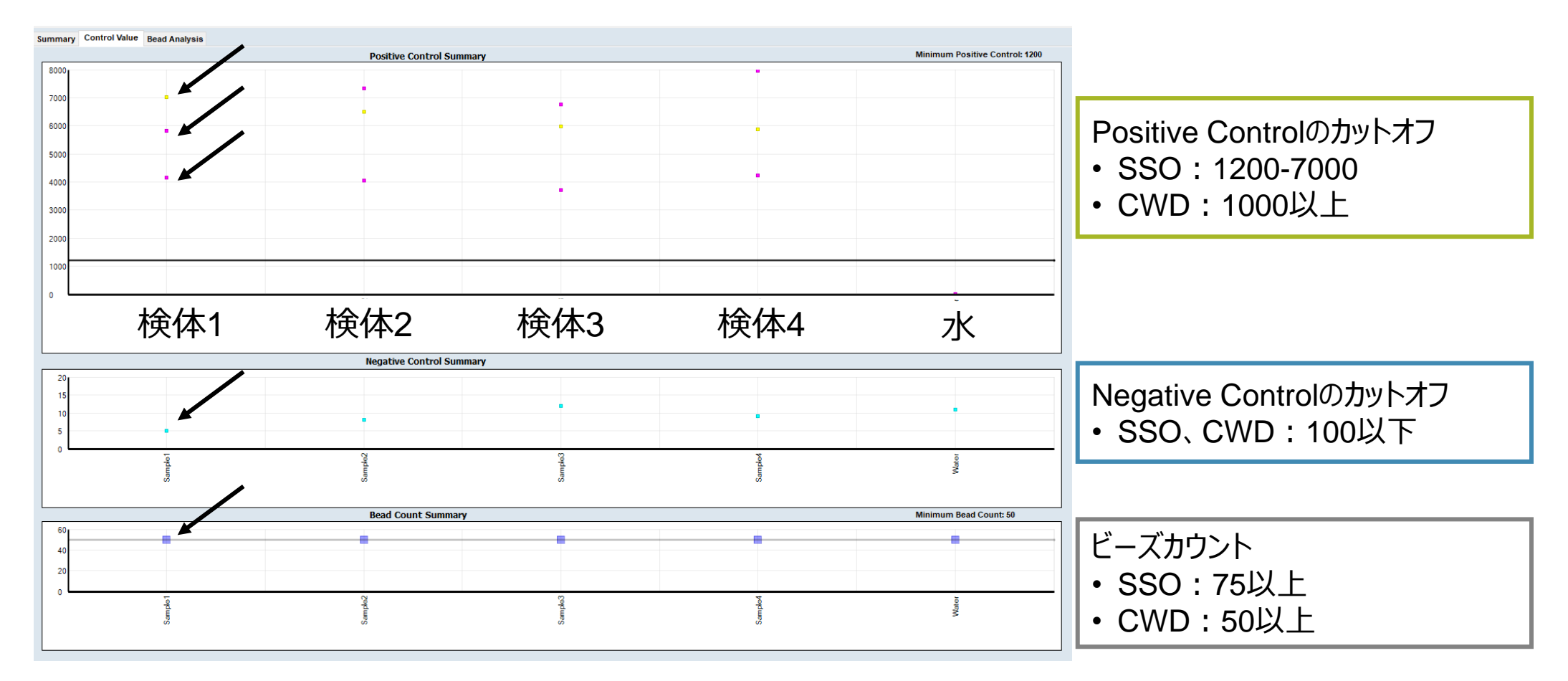

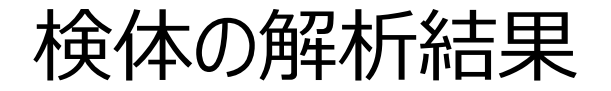

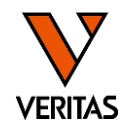

#### • Summaryタブの検体名をダブルクリックすると、解析結果の画面が開く

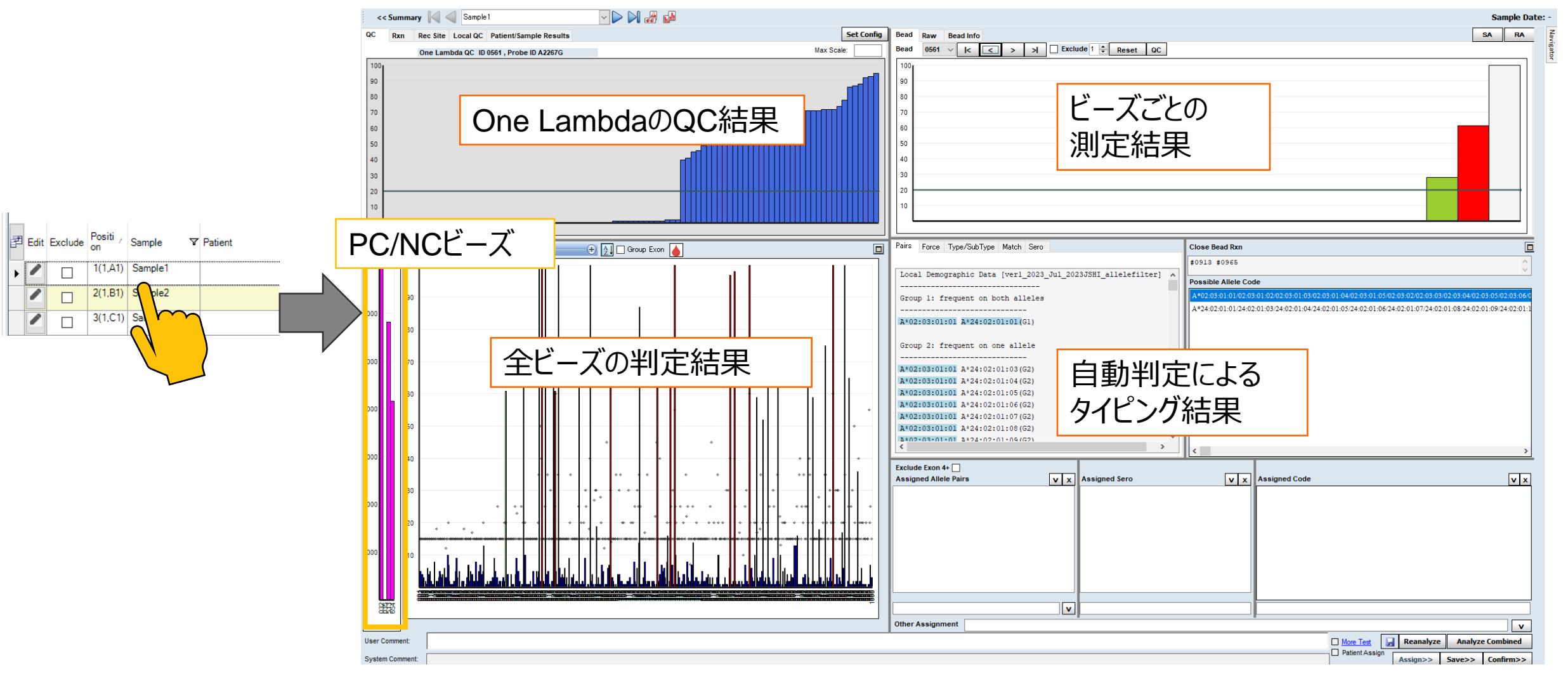

### ビーズの反応の確認①

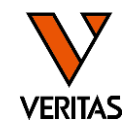

• Normal値で並びかえ、全体の反応性や陽性と陰性の境目のビーズを確認する - 陽性・陰性の境目が明確か

- False反応のビーズがあるか

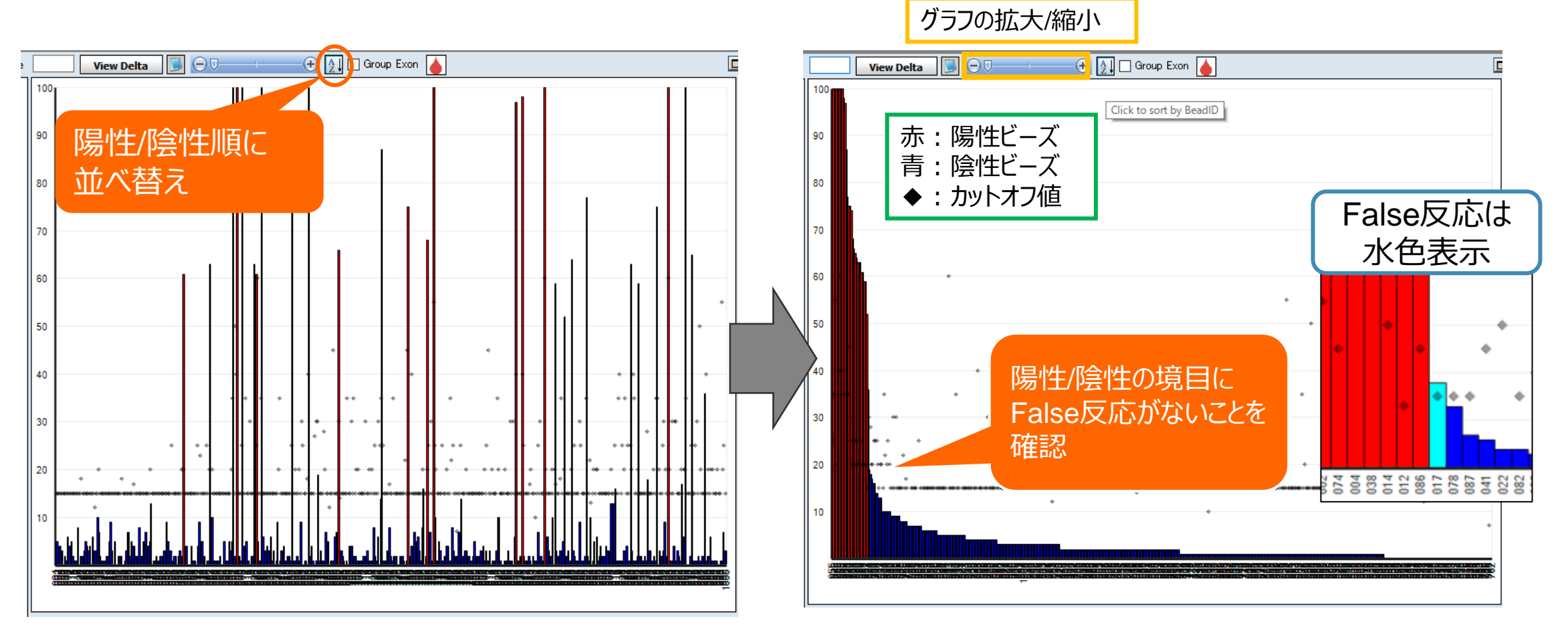

### 陽性/陰性の判定方法

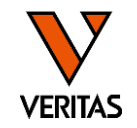

- ・Normal値とOne Lambda設定のカットオフ値を比較して陽性/陰性が判定される
- Normal値の算出方法
  - (各ビーズ値-NCビーズ値)/ (PCビーズ値-NCビーズ値) ×100(%)

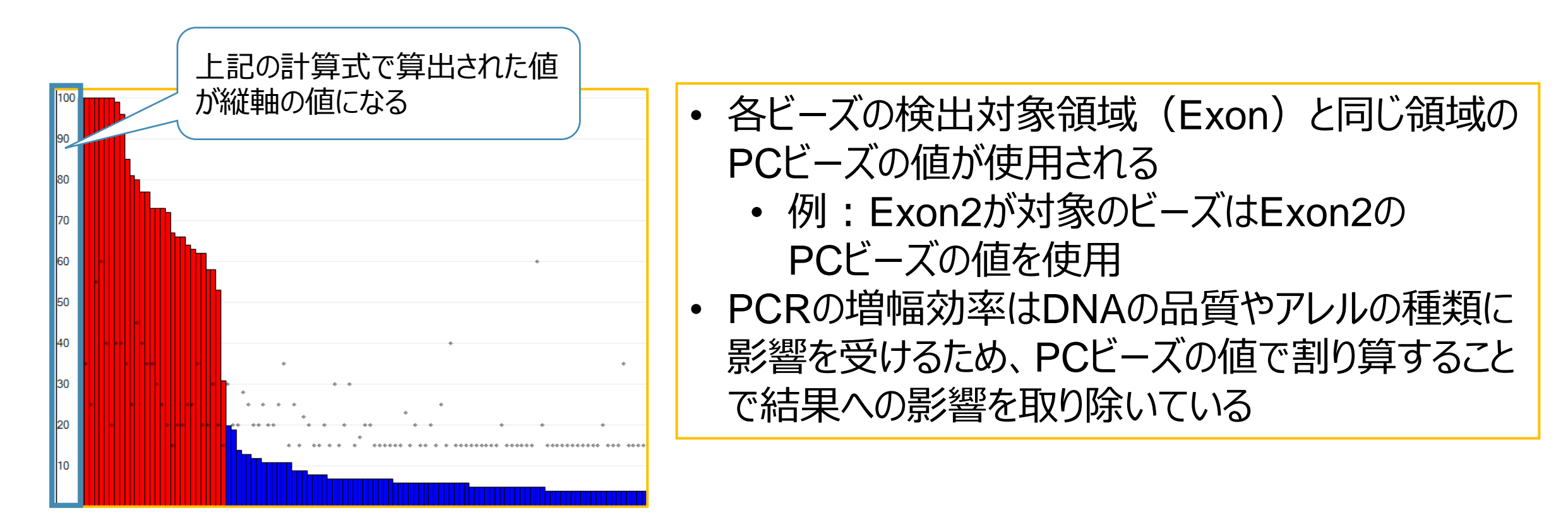

### 陽性/陰性の境目が不明瞭な場合

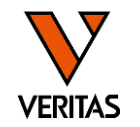

•洗浄やハイブリダイゼーションの反応に不備がある場合、判定困難となることがあります

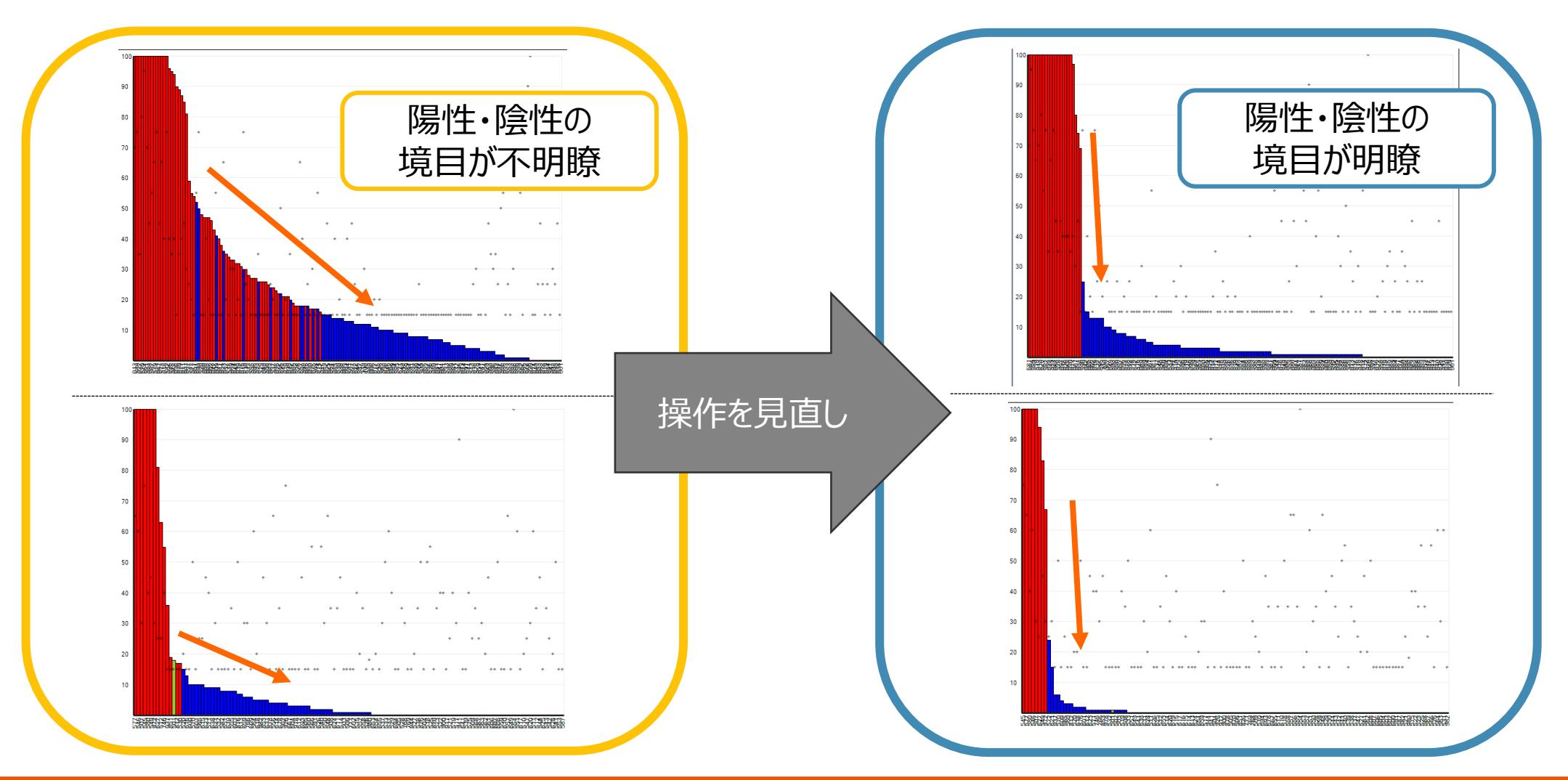

# ビーズの反応の確認②False反応のビーズがない場合

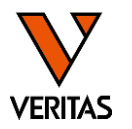

SA RA

- ・ビーズの反応性(とくに陽性/陰性の境目)を確認
- ・反応性に問題がない場合は解析終了

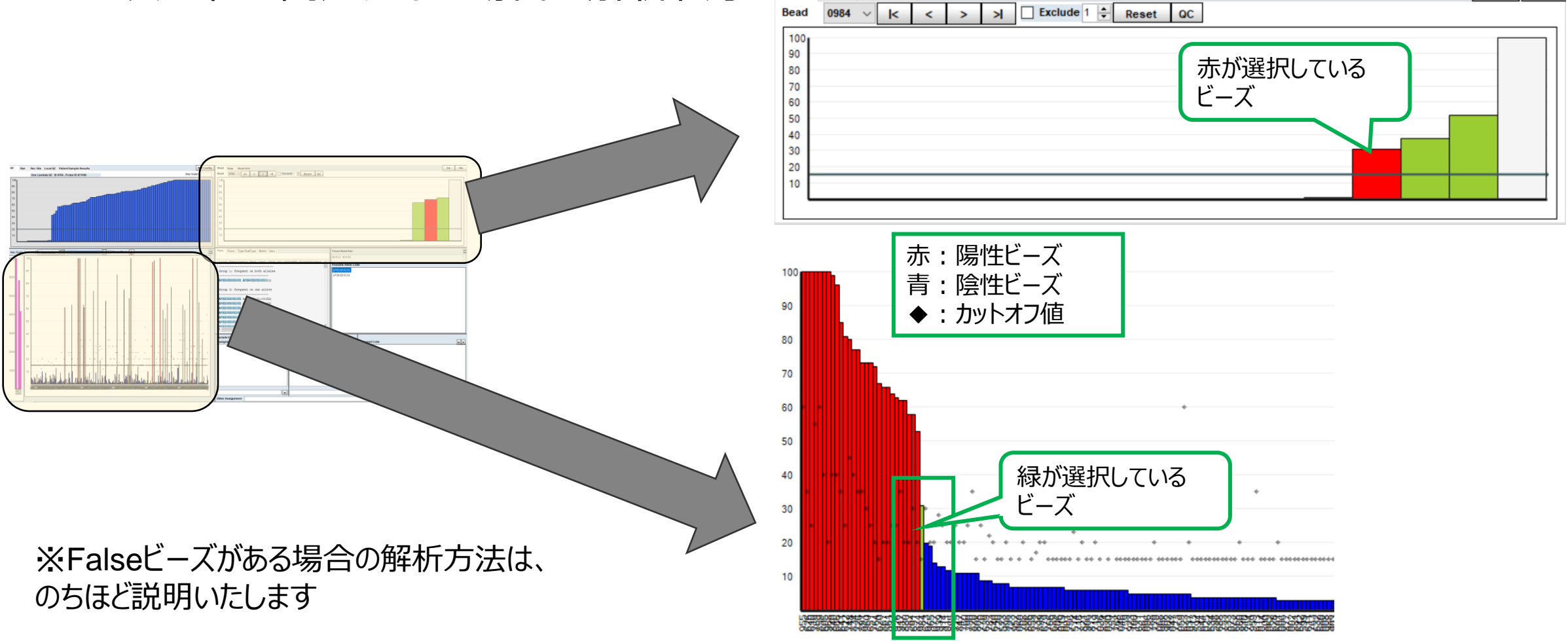

Bead

Bead Info

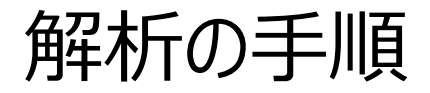

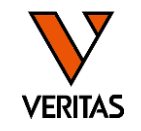

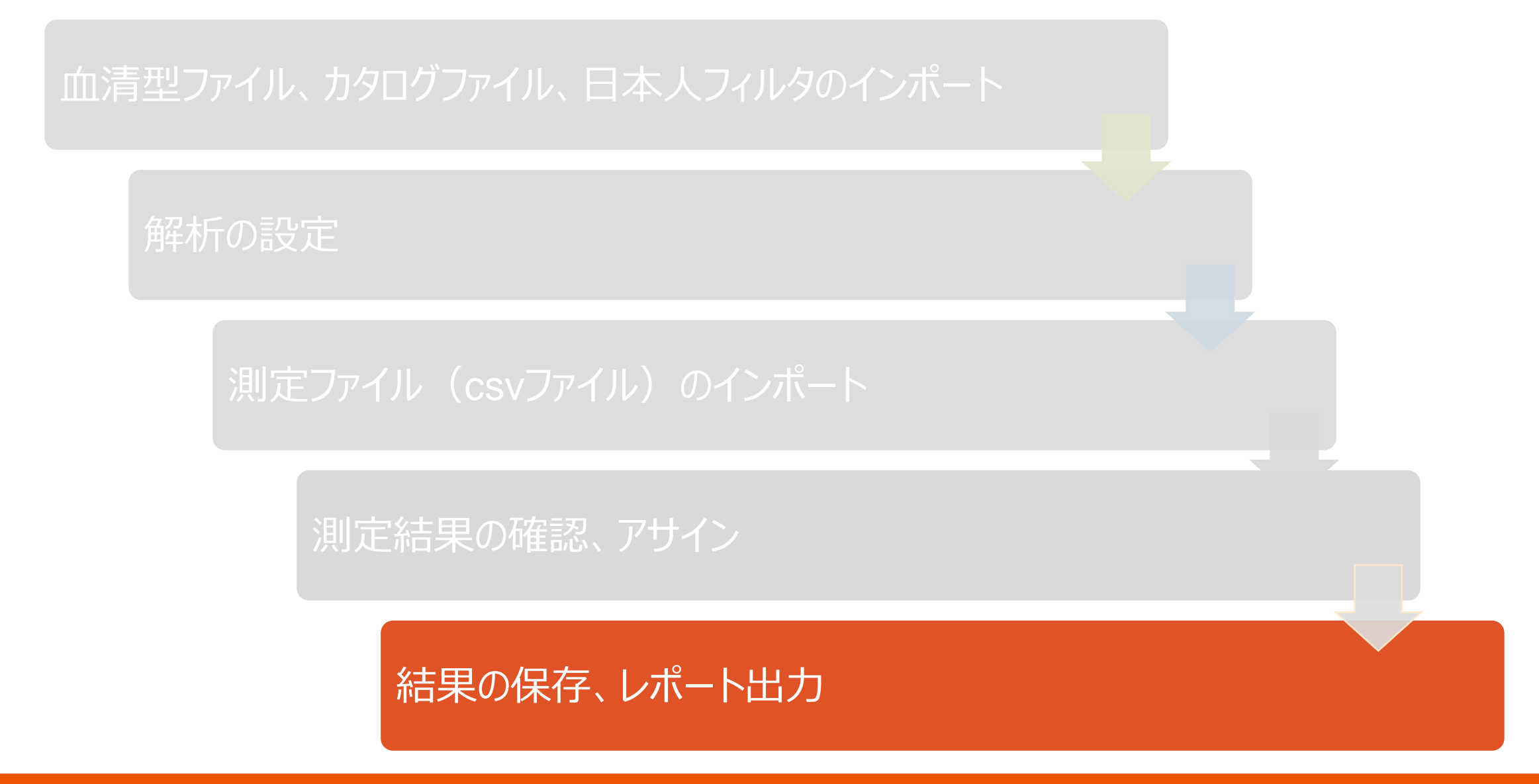

# 解析結果の記録・保存

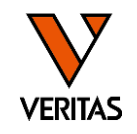

#### ・結果表示ウインドウからダブルクリックで結果を記録、Saveで保存

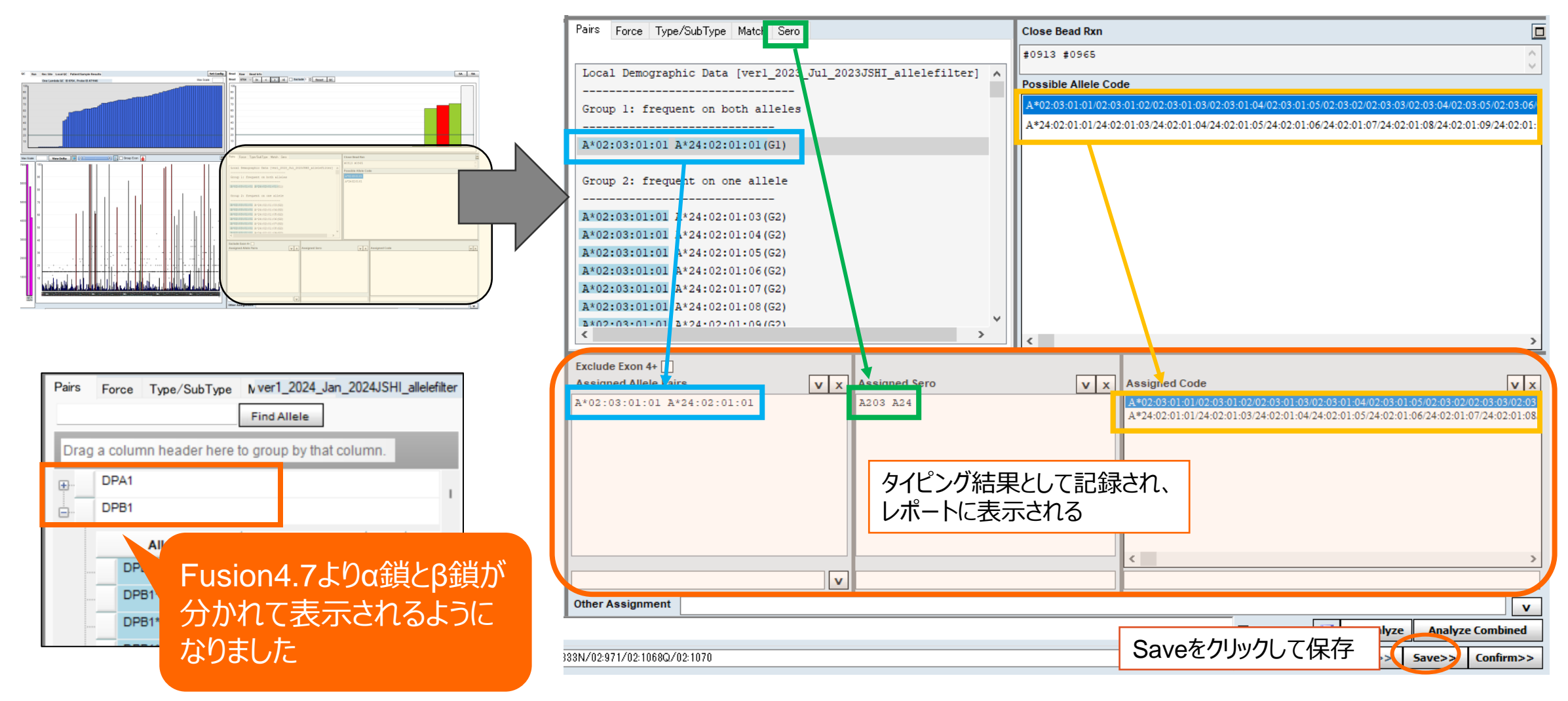

# レポート出力項目の設定

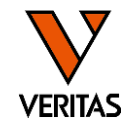

- Reports>Generic Typing>Molecular Custom
- ・Setupで出力する項目を設定、テンプレートとして保存

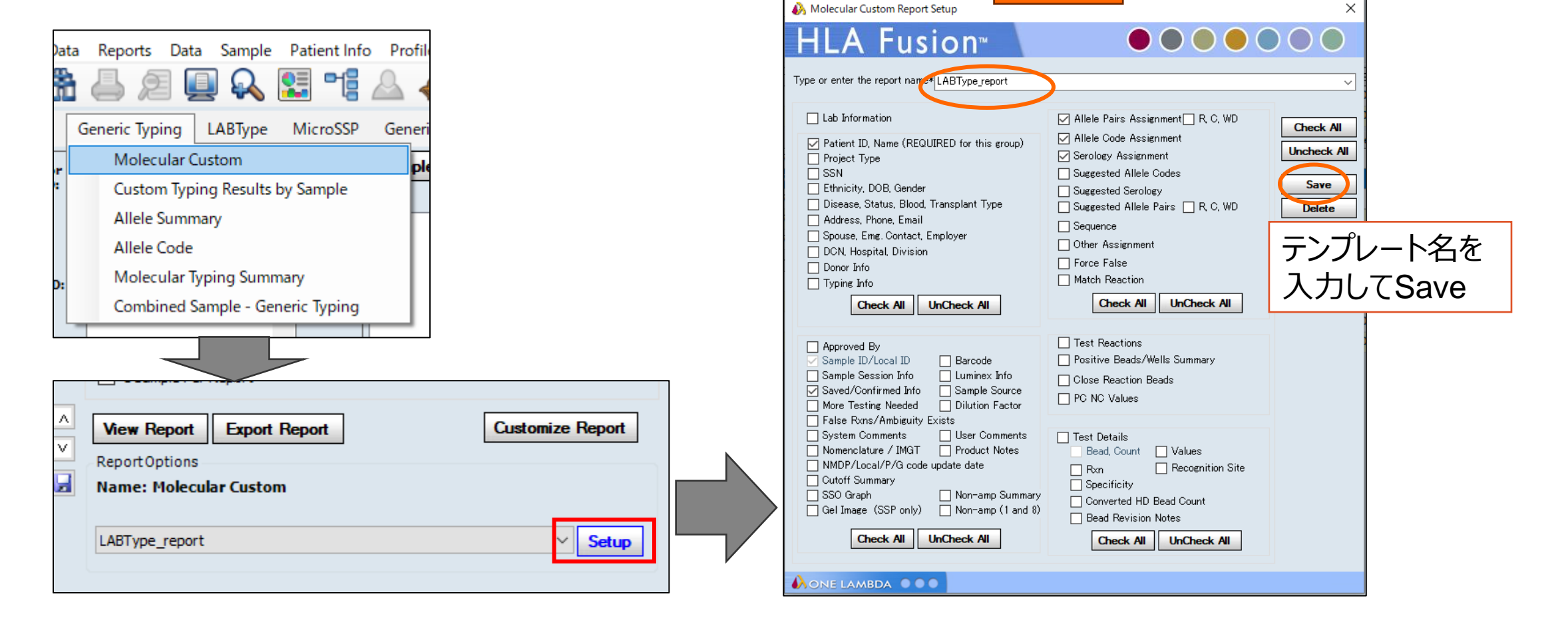

設定例

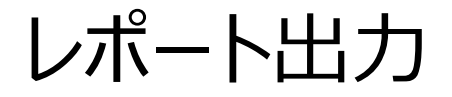

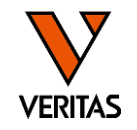

- •出力するセッションや検体名を選択
- ・テンプレートを指定
- View Reportでプレビュー、印刷
- Export Reportで出力(csvやpdfなど任意の形式で保存)

#### 1検体ずつ別ファイルに保存する場合は チェックを入れてExport Report

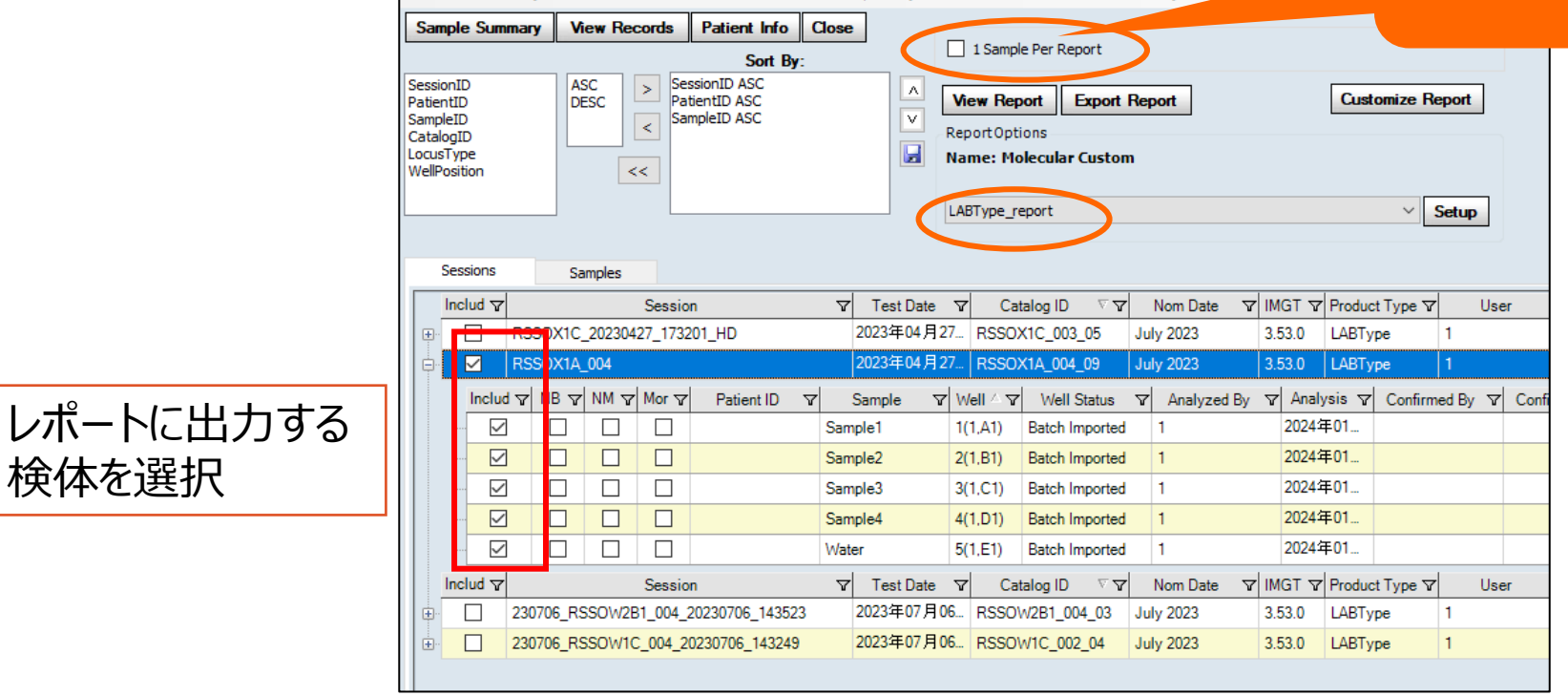

レポート例

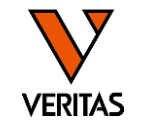

#### • Setupで選択した項目が出力される

| Patient ID:          |                    |                                          |                                     | Name:                                              |                                                                                                    |
|----------------------|--------------------|------------------------------------------|-------------------------------------|----------------------------------------------------|----------------------------------------------------------------------------------------------------|
| Sample ID: Sample    | e <b>1</b>         |                                          |                                     | Local ID:                                          |                                                                                                    |
| Sample Date:         | Test               | 4 27, 2023                               |                                     |                                                    |                                                                                                    |
|                      |                    |                                          |                                     |                                                    |                                                                                                    |
| Saved By: 1, 1       |                    | Date                                     | <mark>s</mark> 2 19, 2024           | Confirmed By:                                      | Date:                                                                                                 |
| Interpretation       |                    |                                          |                                     |                                                    |                                                                                                    |
| Assigned Allele Code | A ±02.03.01.01     | /02.03.01.02/02.03                       | .01.03/02.03.01                     | .0.4/02.03.01.05/02.03.0                           | 02/02.03.03/02.03.04/02.03.05/02.03.06/02.03.07                                                       |
| in a second          | /02.03.08/02.0     | 3.00/02.03.10/02.7                       | 74/02-775N/02-9                     | 33N/02-071/02-10680/                               | 02.02.03.03.02.03.04 02.03.03 02.03.00 02.03.0                                                        |
|                      | A ±24.02.01.01     | /24.02.01.03/24.02                       | .01.04/24.02.01                     | .05/24.02.01.06/24.02.1                            | 02.1070                                                                                               |
|                      | .01.11/24.02.01    | 112/24:02:01:03/24:02                    | .01:04 24:02:01                     | .05/24:02:01:00/24:02:                             | .02.01.170/24.02.01.18/24.02.01.10/24.02.01.10                                                        |
|                      | b 4.02.01.21/2     | 4.02.01.22/24:02:01:13/24                | 1.02:01:14/24:0                     | //24:02:01:10/24:<br>//24:02:01:10/24:             | -26/24.02.01.27/24.02.01.28/24.02.01.29/24.02.01.20                                                   |
|                      | 1.30/24.02.01.21/2 | 4:02:01:22/24:02:0<br>81/24:02:01:32/24: | 1:23/24:02:01:2                     | + 24:02:01:25/24:02:01<br>01-2 //2 4:02:01-25/24:0 | 20 24:02:01:27/24:02:01:28/24:02:01:29/24:02:0<br>2.01.36/24.02.01.27/24:02:01:28/24:02:01:29/24:02:0 |
|                      | 1:30/24:02:01:     | 01/24:02:01:52/24:                       | 02:01:55/24:02:                     | 01:34/24:02:01:35/24:0                             | 2:01:30/24:02:01:3//24:02:01:38/24:02:01:39/24:                                                       |
|                      | 02:01:40/24:02     | :01:41/24:02:01:42                       | /24:02:01:45/24                     | :02:01:44/24:02:01:45/                             | 24:02:01:40/24:02:01:4//24:02:01:48/24:02:01:4                                                        |
|                      | 9/24:02:01:50/     | 24:02:01:51/24:02:                       | 01:52/24:02:01:                     | 53/24:02:01:54/24:02:0                             | 1:55/24:02:01:56/24:02:01:57/24:02:01:58/24:02:                                                       |
|                      | 01:59/24:02:01     | :60/24:02:01:61/24                       | :02:01:62/24:02                     | :01:63/24:02:01:64/24:                             | 02:01:65/24:02:01:66/24:02:01:67/24:02:01:68/2                                                        |
|                      | 4:02:01:69/24:     | 02:01:70/24:02:01:                       | 71/24:02:01:72/                     | 24:02:01:73/24:02:01:7                             | 4/24:02:01:75/24:02:01:76/24:02:01:77/24:02:01:                                                       |
|                      | 78/24:02:01:79     | /24:02:01:80/24:02                       | :01:81/24:02:01                     | :82/24:02:01:83/24:02:                             | 01:84/24:02:01:85/24:02:01:86/24:02:01:87/24:0                                                        |
|                      | 2:01:88/24:02:     | 01:89/24:02:01:90/                       | 24:02:01:91/24:                     | 02:01:92/24:02:01:93/2                             | 4:02:01:94/24:02:01:95/24:02:01:96/24:02:01:97/                                                       |
|                      | 24:02:01:98/24     | :02:01:99/24:02:01                       | :100/24:02:01:1                     | 01/24:02:01:102/24:02:                             | :01:103/24:02:01:104/24:02:01:105/24:02:01:106                                                        |
|                      | 24:02:01:107/2     | 4:02:01:108/24:02:                       | 01:109/24:02:01                     | :110/24:02:01:111/24:0                             | 2:01:112/24:02:01:113/24:02:01:114/24:02:01:1                                                         |
|                      | 15/24:02:01:11     | 6/24:02:01:117/24:                       | 02:01:118/24:02                     | :01:119/24:02:01:120/2                             | 4:02:01:121/24:02:01:122/24:02:01:123/24:02:0                                                         |
|                      | 1:124/24:02:01     | :125/24:02:01:126/                       | 24:02:01:127/24                     | :02:01:128/24:02:01:12                             | 29/24:02:01:130/24:02:01:131/24:02:01:132/24:0                                                        |
|                      | 2:01:133/24:02     | :01:134/24:02:01:1                       | 35/24:02:01:136                     | 6/24:02:04/24:02:05/24:                            | :02:06/24:02:10/24:02:13/24:02:14/24:02:18/24:0                                                       |
|                      | 2:19/24:02:20/     | 24:02:22/24:02:24/                       | 24:02:25/24:02:2                    | 26/24:02:28/24:02:30/24                            | 4:02:31/24:02:32/24:02:35/24:02:36/24:02:37/24:                                                       |
|                      | 02:39/24:02:41     | /24:02:42/24:02:43                       | /24:02:44/24:02                     | :46/24:02:47/24:02:48/2                            | 24:02:50/24:02:51/24:02:52/24:02:53/24:02:54/24                                                       |
|                      | :02:56/24:02:5     | 7/24:02:59/24:02:6                       | 2/24:02:63/24:02                    | 2:64/24:02:65/24:02:66                             | /24:02:67/24:02:68/24:02:76/24:02:77/24:02:78/2                                                       |
|                      | 4:02:79/24:02:     | 80/24:02:81/24:02:                       | 82/24:02:83/24:0                    | 2:84/24:02:85/24:02:8                              | 6/24:02:87/24:02:90/24:02:91/24:02:92/24:02:94/                                                       |
|                      | 24:02:95/24:02     | :97/24:02:98/24:02                       | :99/24:02:101/2                     | 4:02:102:01/24:02:102:                             | :02/24:02:103/24:02:104/24:02:105/24:02:108/24:                                                       |
|                      | 02:109/24:02:1     | 10/24:02:113/24:02                       | :114/24:02:116/2                    | 4:02:117/24:02:118/24:                             | :02:119/24:02:120/24:02:121/24:02:123/24:02:1                                                         |
|                      | 24/24:02:125/2     | 4:02:126/24:02:12                        | /24:02:128/24:0                     | 2:129/24:02:131/24:02                              | :132/24:02:133/24:02:134/24:02:135/24:02:136/2                                                        |
|                      | 4:02:139/24:02     | :140/24:02:141/24:                       | 02:143/24:02:14                     | 5/24:02:147/24:02:149                              | /24:02:150/24:02:151/24:02:154/24:02:155/24:02:                                                       |
|                      | 156/24:02:159/     | 24:02:161/24:02:10                       | 52/24:02:163/24                     | 02:166/24:02:167/24:3                              | 53/24:385/24:388N/24:389N/24:391/24:393/24:39                                                         |
|                      | 6N/24:398/24:4     | 00/24:401/24:402/                        | 24:416/24:417/2                     | 4:418/24:419/24:422/24                             | :423/24:426N/24:428N/24:431:01/24:431:02/24:4                                                         |
|                      | 32/24-433N/24      | 434N/24-436/24-4                         | 7/24-442/24-44                      | 1/24-445N/24-448N/24-                              | 451/24-454/24-455/24-456N/24-460-01-01/24-460                                                         |
|                      | -01-02/24-462/     | 24-463/24-464/24-4                       | 65/24-466/24-46                     | 8/24-469/24-470/24-47                              | 30/24-474/24-476/24-4790/24-480/24-484/24-486                                                         |
|                      | 124-487/24-400     | 24.402/24.406/24.                        | 497/24-500/24-5                     | 01/24-507/24-509/24-51                             | 11/24-5130/24-518N/24-519/24-520/24-521/24-52                                                         |
|                      | 0N/24-530/24-450   | 33/24-5360/24-53                         | 8/24-543/24-54                      | 24.50 - 24.50 - 24.50                              | 74.550/74.557/74.554/74.558/74.564/74.564/74.56                                                       |
|                      | 67N/24:550/24:5    | 4.571/24.550Q 24:55                      | 5-241343-241343<br>16/241543-241343 | 79/74.591/74.590/24:549/                           | 24:330 24:332 24:334 24:330 24:304 24:305 24:3                                                        |
|                      | 505h4.506Nh        | 4.071/24:070/24:0<br>4.600               | 13*2413701*2413                     | 10/24:301/24:302/24:30                             | 55:01/24:565:02/24:50//24:591/24:592/24:594/24:                                                       |
|                      | 373/241390IV/2     | 1.002                                    |                                     |                                                    |                                                                                                    |
|                      |                    |                                          |                                     |                                                    |                                                                                                    |

Assigned Serology: A203 A24

LABType\_report

Assigned Allele Pairs A\*02:03:01:01 A\*24:02:01:01

### Falseビーズがある場合の解析方法

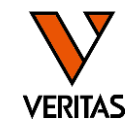

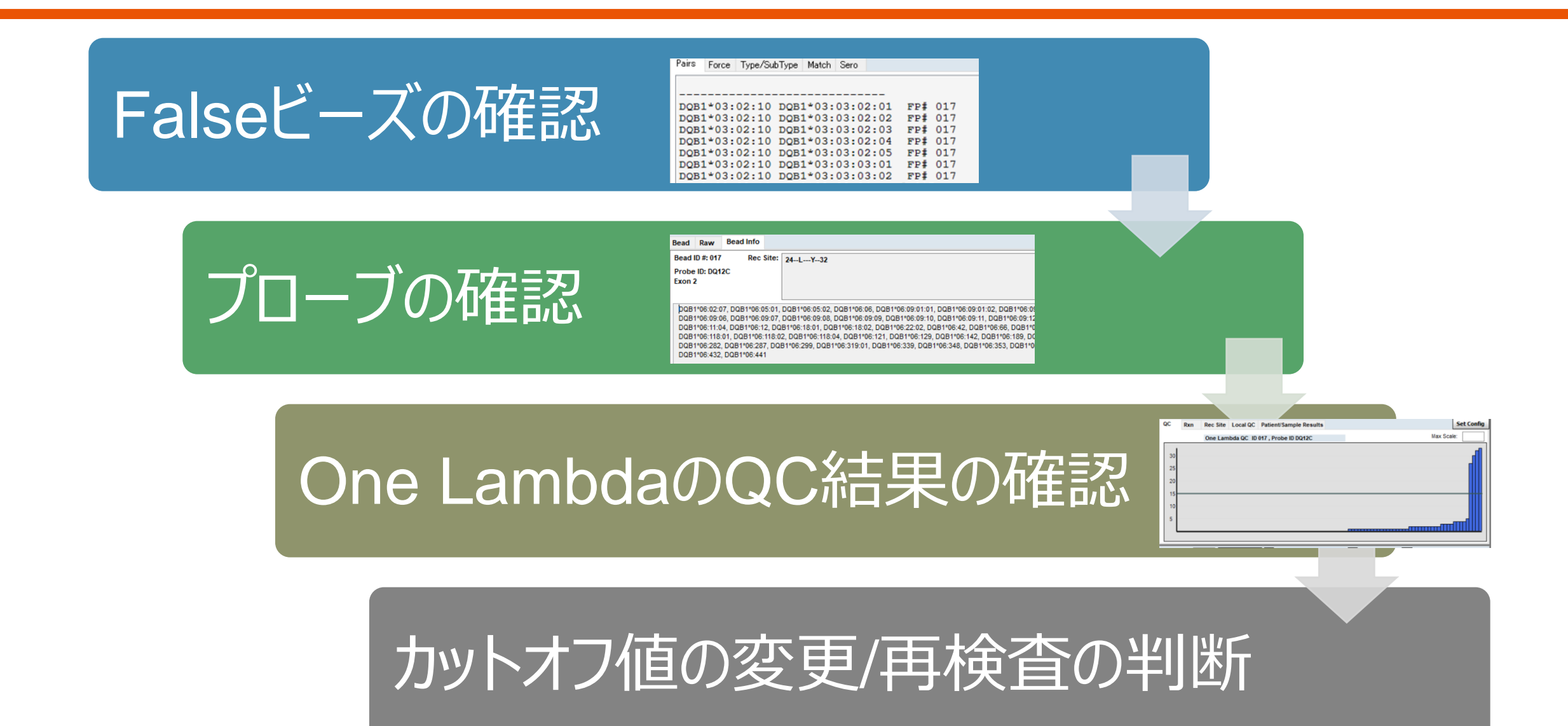

Falseビーズの確認

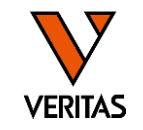

#### • 全ビーズの判定結果のグラフとPairsタブで確認

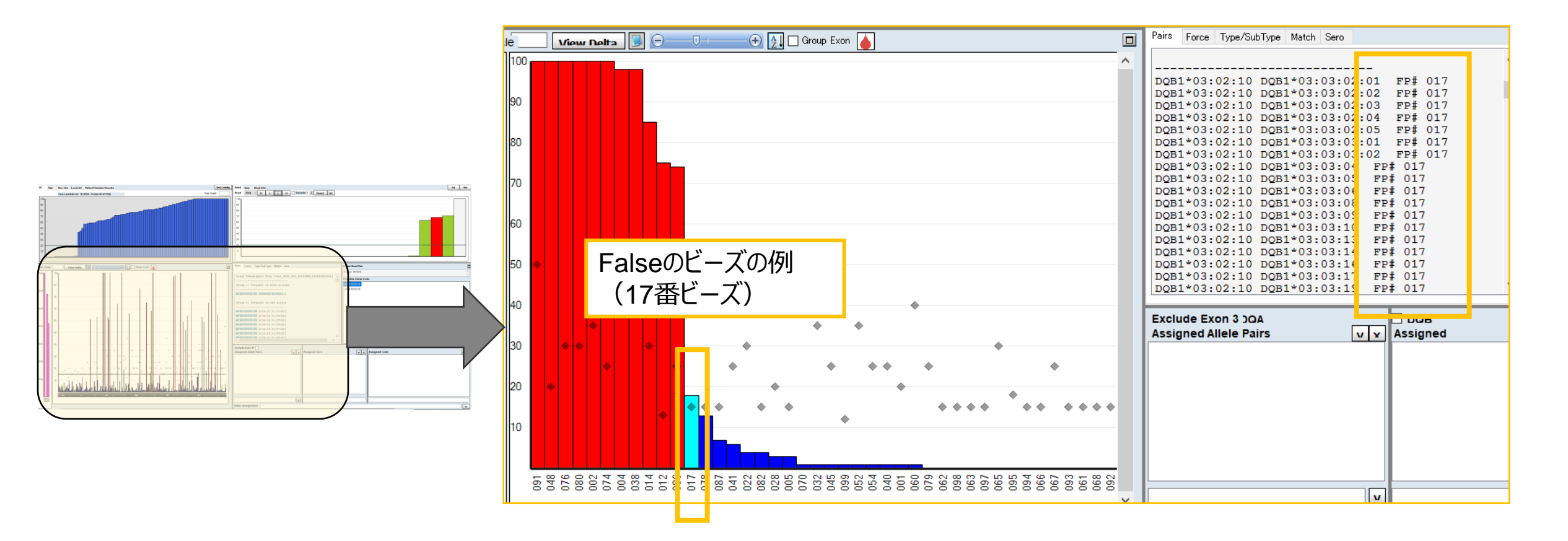

# プローブの確認

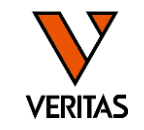

- Beadタブで該当ビーズの反応を確認
- Bead Infoタブでビーズに結合しているプローブの情報を確認

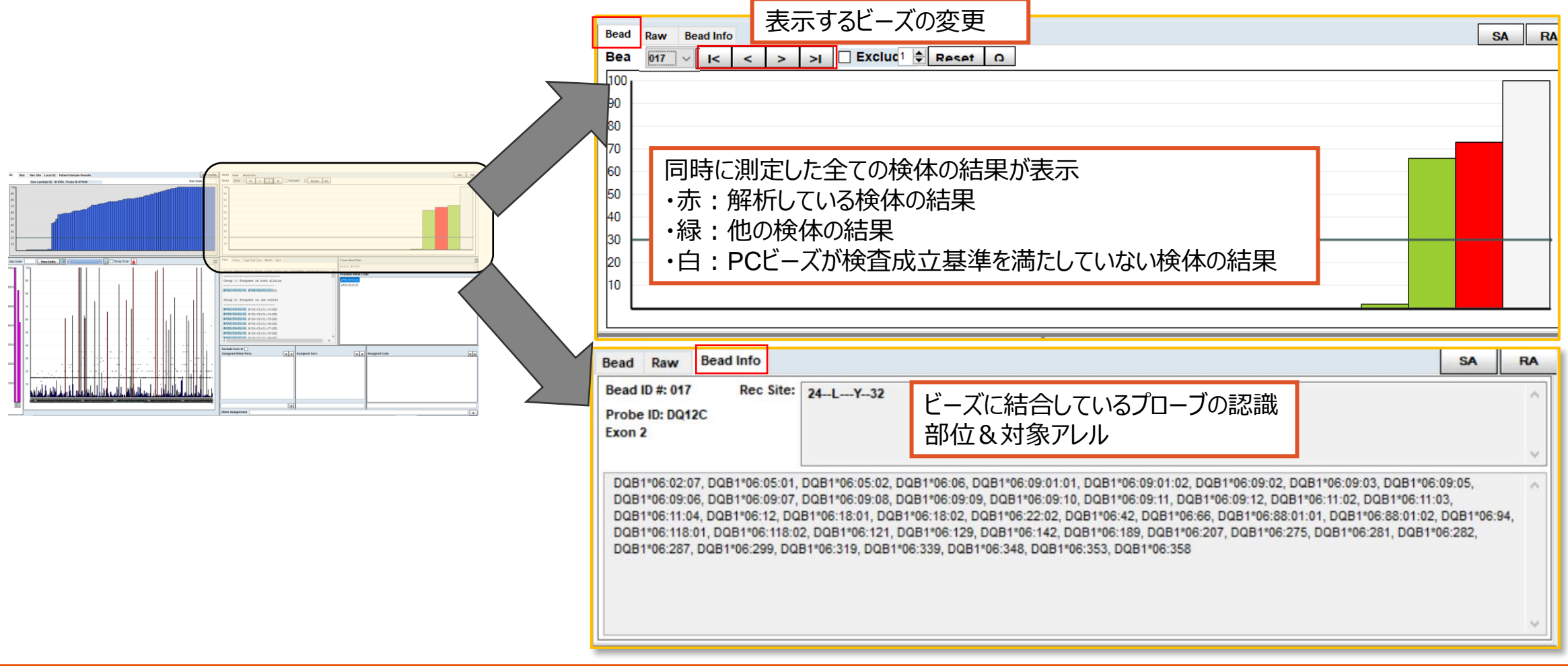

#### One LambdaのQC結果の確認

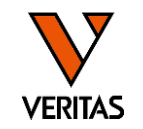

・QCタブでOne Lambda QCパネルを使用した場合の該当ビーズの反応性を確認

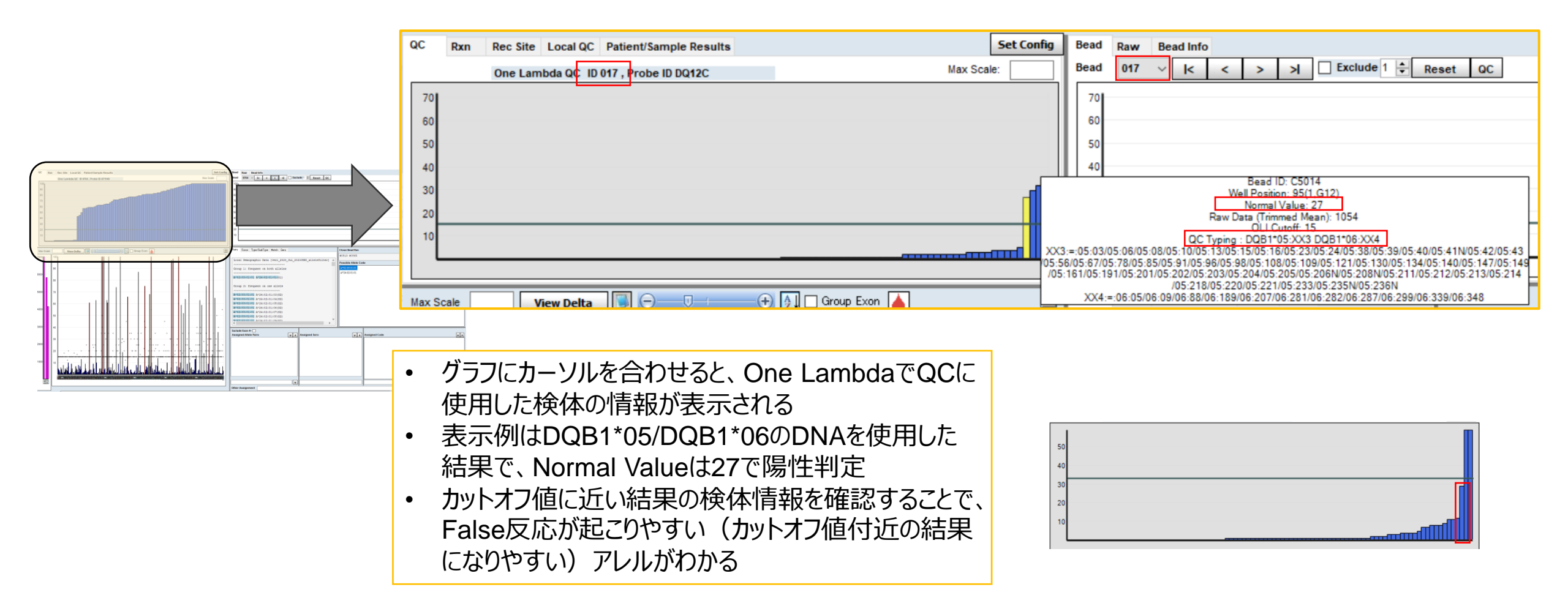

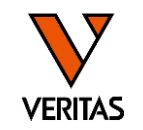

①ビーズに結合しているプローブ情報をもとに反応するアレルを確認

②One LambdaのQC結果を確認

③測定結果がOne Lambdaのカットオフ値と比較してどの程度乖離しているかを確認

④ハプロタイプ(他のローカスのタイピング結果がある場合)

→上記のような情報を加味し、「カットオフ値を変更」、「再検査を行う(SSO、もしくは別法)」等 の判断をお願いします

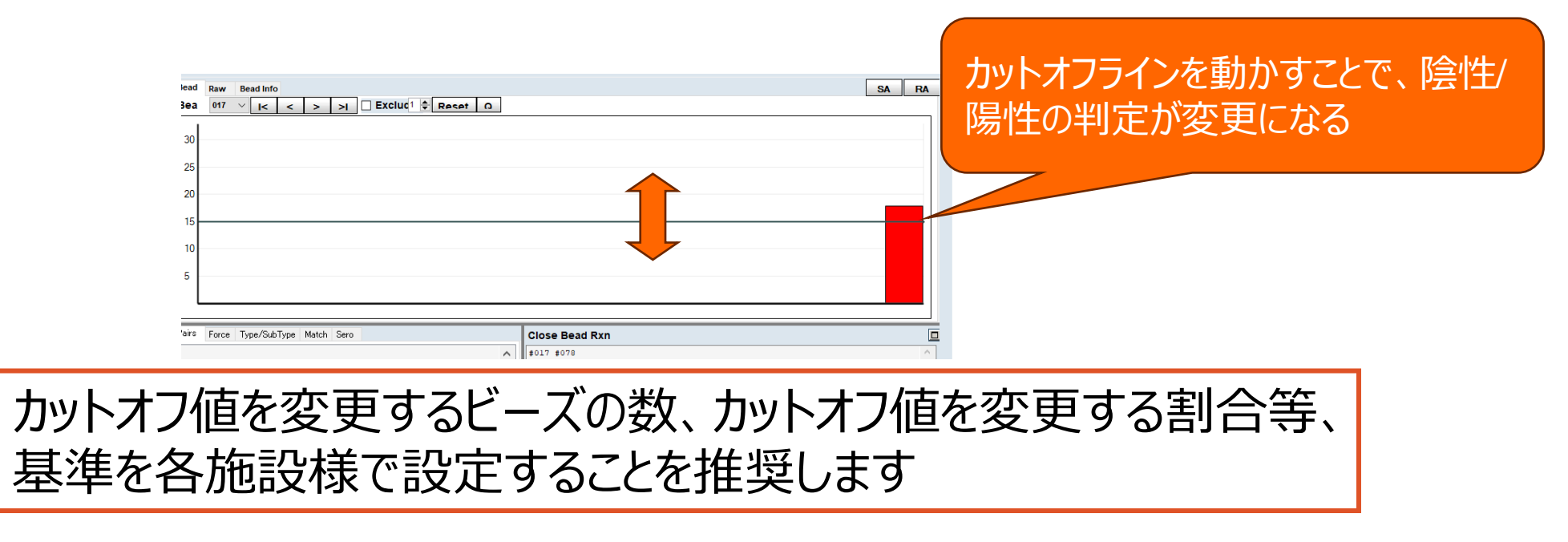

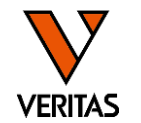

#### ①海外の方の検体の場合はフィルタを変更して解析 ②ForceタブでFalse反応の可能性が高いビーズを確認し、False反応ビーズの確認と 同じ手順で確認

- カットオフ値の変更/再検査/結果採用の判断を行う

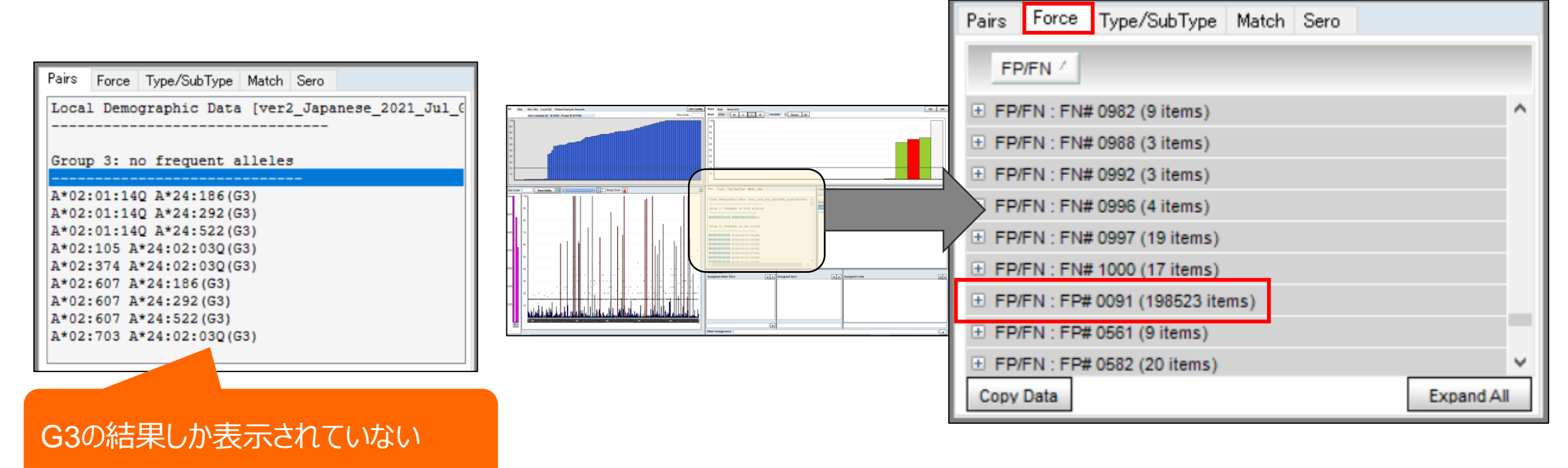

### フィルタの変更方法

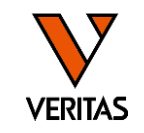

アレルの 色

青

紫

白

- 検体解析画面で個別にフィルタを変更する
  - 海外の方の検体はCIWDフィルタを使用した解析を推奨

|      |                                       |                                           |            | roice Type/SubType | Match Jero       | Ver1_2024_0011_ |                  |
|------|---------------------------------------|-------------------------------------------|------------|--------------------|------------------|-----------------|------------------|
| Eat  | Set Configボタン                         | <u>ンを</u>                                 | 日本         | 、人フィルタ             | 使用               | imn.            |                  |
| Iset | . ^ クリック                              |                                           |            |                    | 4                | 4 4             | 1                |
| le:  | N                                     | Exclude 1 - Reset QC A                    |            | Allele 1           | Allele 2         | G               | SA               |
|      | Local Code                            |                                           |            | DRB1*04:05:01:01   | DRB1*14:05:01:01 | G1              |                  |
|      | P Grouping                            |                                           | N N        | DRB1*04:05:01:01   | DRB1*14:05:01:02 | G2              |                  |
|      | G Grouping                            |                                           |            | DRB1*04:05:01:01   | DRB1*14:05:01:03 | G2              |                  |
|      |                                       |                                           |            | DRB1*04:05:01:01   | DRB1*14:05:01:04 | G2              |                  |
|      | Cross Code(A, B, C, DRB1, DRB345, DQ) |                                           |            | DRB1*04:05:01:01   | DRB1*14:05:04    | G2              |                  |
|      | Cross Code(DP)                        | 解析に使用する                                   |            | DRB1*04:05:01:01   | DRB1*14:05:05    | G2              |                  |
|      | Bw4/Bw6 in Serology                   | フィルカを遅切                                   | - /        |                    |                  |                 | _                |
|      | Enable KIR Ligand                     | ノイルンで送加                                   |            |                    |                  |                 |                  |
|      | Demographic/Rare Allele Groups        |                                           | $\neg$ / _ |                    |                  |                 |                  |
|      | Dessible Allele Cade Candense         |                                           | Pairs      | Force Type/SubType | e Match Sero     |                 | CIWD_TDX_3.55.0  |
| ШĽ   | Possible Allele Code Condense         | CIWD_IDX_3.55.0                           |            |                    | Find Allele      |                 | 分類               |
|      | Minimum Positive Control              | ver1_2024_Jan_2024JSHI_allelefilter       |            |                    | ita en 🛛         | olumn           |                  |
|      | Minimum Bead Count                    | Sava veri 2024 Jan 2024 ISHI allelefilter |            | VDJ17031           | 文/日              |                 |                  |
|      | Set Sure Reaction Bead                |                                           |            |                    |                  |                 | C (Common)       |
| _    |                                       | lele                                      |            | Allele 1           | Allele 2         | G               |                  |
|      | view QC                               | by that column.                           |            | DRB1*04:05:03      | DRB1*14:05:01:01 | 1 G2            | L (Intermediate) |
|      | Low Positive Threshold                | •                                         |            | DRB1*04:05:03      | DRB1*14:05:01:02 | 2 G2            | (internetiate)   |
|      |                                       |                                           |            | DRB1*04:05:03      | DRB1*14:05:01:03 | 3 G2            |                  |
|      |                                       |                                           |            | DRB1*04:05:03      | DRB1*14:05:01:04 | 4 G2            |                  |

Pairs Force Tupe/SubTupe Match Sero ver1 2024 Jan 2024 SHI allefeitter

DRB1\*04:05:03

DRB1\*04:05:03

DRB1\*14:05:04

DRB1\*14:05:05

G2

G2

-

# 移植検査でタイピング情報を活用する方法

- VERITAS
- ・タイピング情報を患者・ドナー情報として登録するとMatchMakerによるエプレットマッチングが可能
- LABScreenの結果にも紐づけできる:タイピング情報の表示やDSAの確認・エプレット解析への 活用が可能

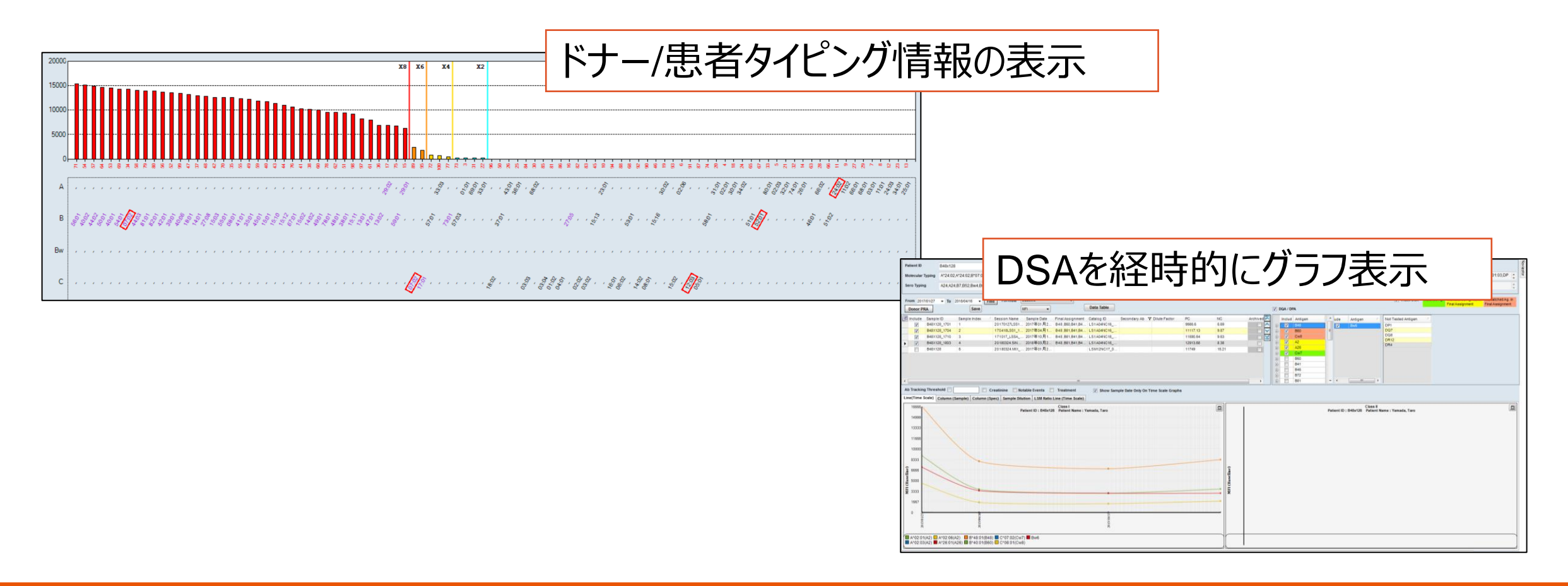

患者/ドナー情報の登録

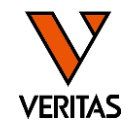

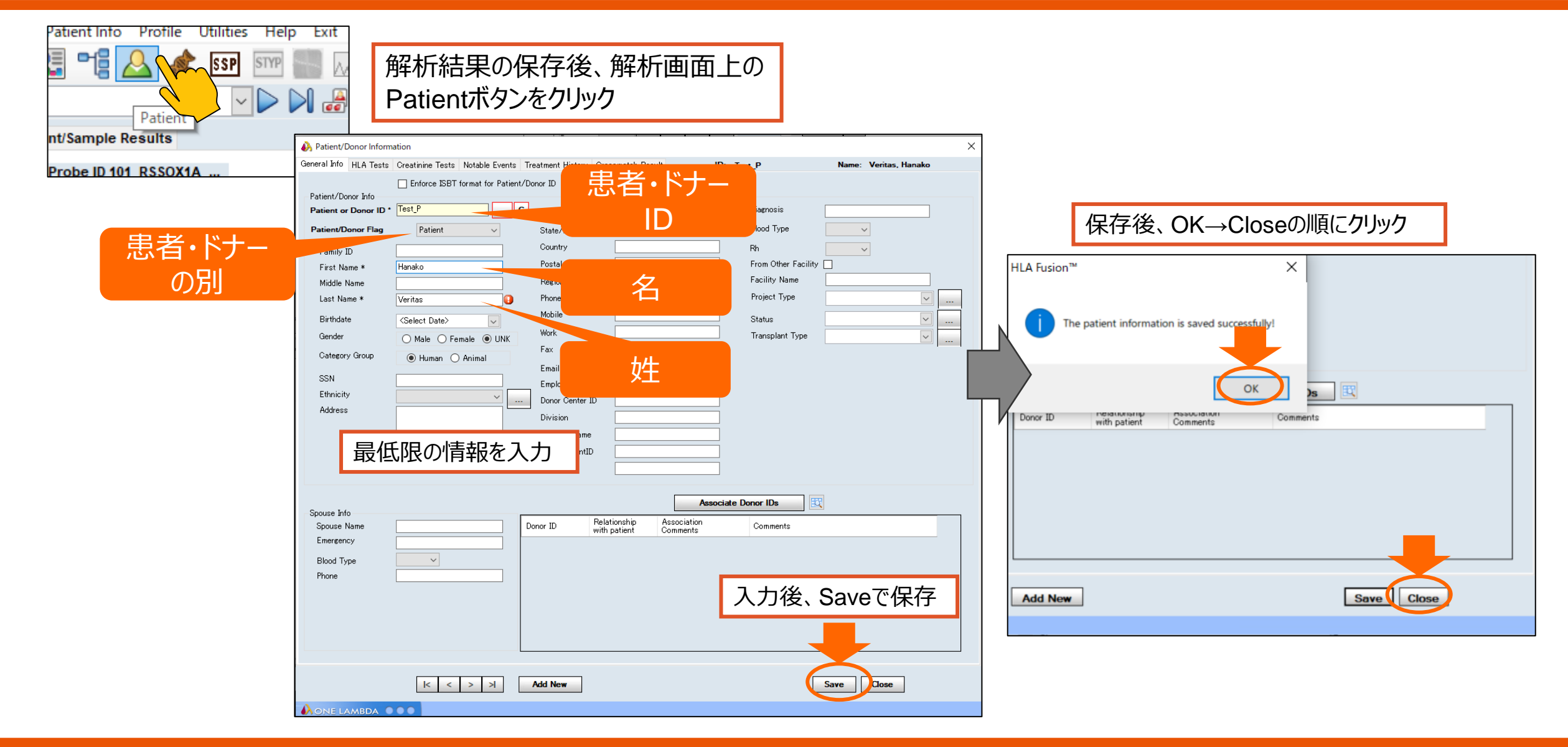

### タイピング結果の登録

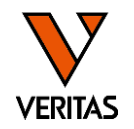

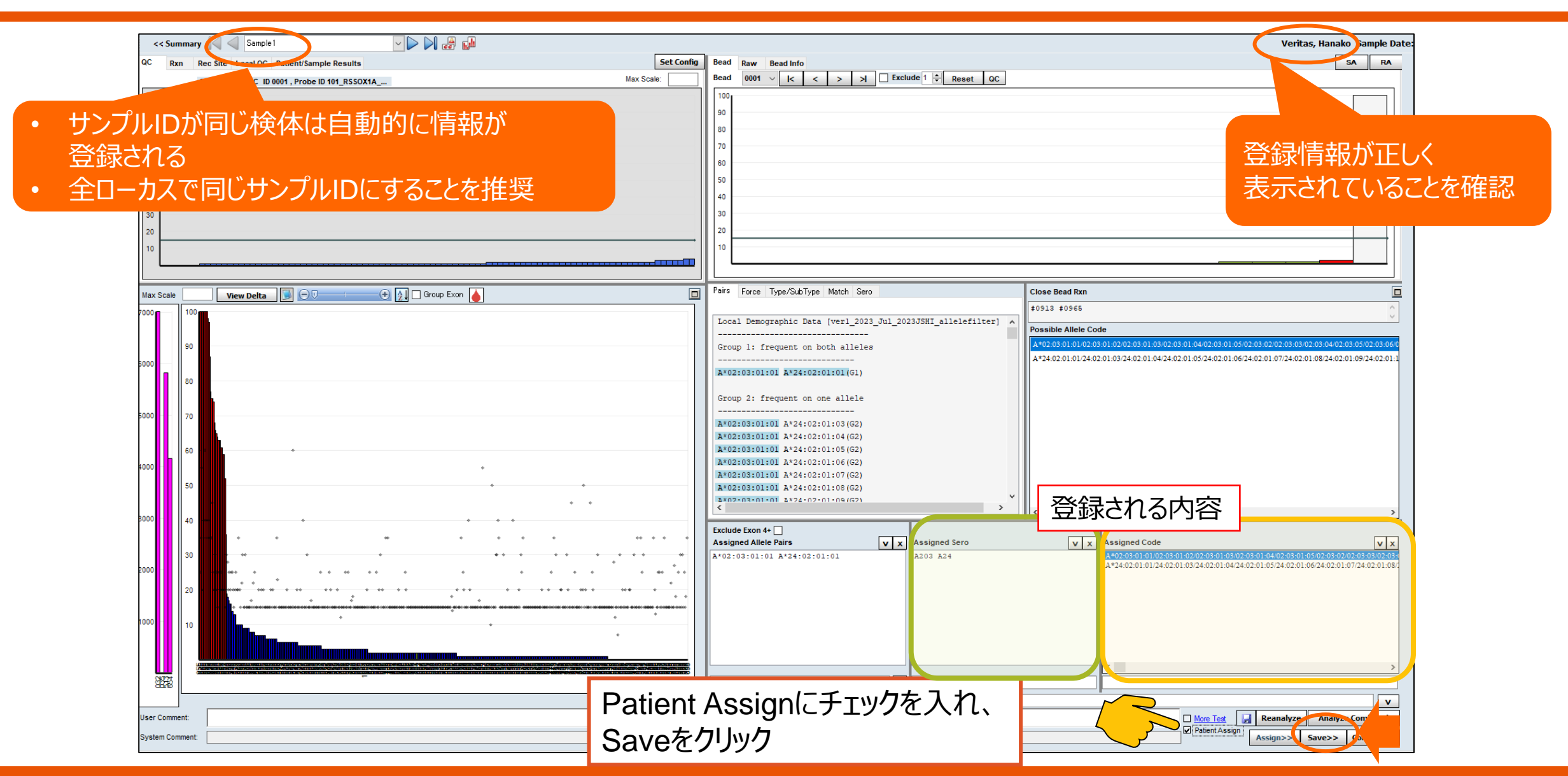

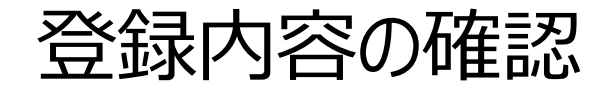

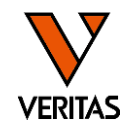

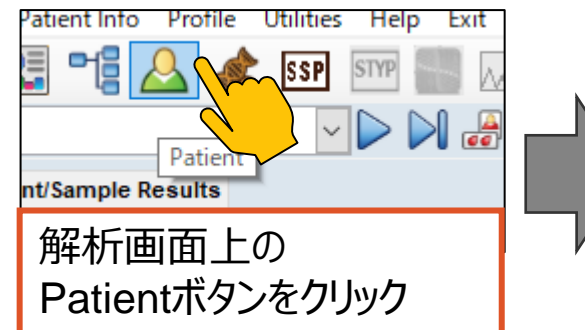

|               | A Patient/DopperInformation                                                                                                    | ×                                                                                      |
|---------------|----------------------------------------------------------------------------------------------------|----------------------------------------------------------------------------------------|
|               | General Inft, HLA Tests Creatinine Tests Notable Events, Treatment History, Crossmatch Result ID: Test                                                                                                    | P Name: Veritas, Hanako                                                                |
|               | Associate Sample IDs<br>Sample US<br>Sample US<br>Export to UNet Antibody Tested:<br>HLA Assignments Molecular<br>Class I<br>A B C DRB1 DRB3 DRB4 DRB5 D<br>124:02:01:01/24:02                                                                                                    | Possible Allele Codeの情報<br>※No Code + G1~G3すべて表示にしている場合は、<br>不要なAmbiguityも登録されるため削除が必要 |
|               | HLA Assignments Serology Only digits, "BLANK", "Low", - and / are accepted in serology fields.<br>Class I                                                                                                    | NMP HadoState                                                                          |
|               | n         b         bw         bw         bk         bk <td>CP Seroの情報</td> | CP Seroの情報                                                                             |
|               | Other<br>MICA MICB KIR                                                                                                    |                                                                                        |
|               |                                                                                                    |                                                                                        |
|               | Antibody Assignments<br>Class I Antibody                                                                                                    |                                                                                        |
|               | Class II Antibody                                                                                                    |                                                                                        |
|               | MIC Antibody Specificity                                                                                                    |                                                                                        |
|               | Unacceptable Antigens                                                                                                    |                                                                                        |
|               |                                                                                                    |                                                                                        |
|               | Class I                                                                                                    |                                                                                        |
|               | Class I                                                                                                    |                                                                                        |
|               | MIC                                                                                                    |                                                                                        |
| 登録内容<br>チェックを | を編集するときに<br>したる Sa                                                                                                    | veをクリックして保存                                                                            |
|               | Edit / Update                                                                                                    | Save Close                                                                             |
|               |                                                                                                    |                                                                                        |

### ご清聴ありがとうございました。 ご質問はございますでしょうか。

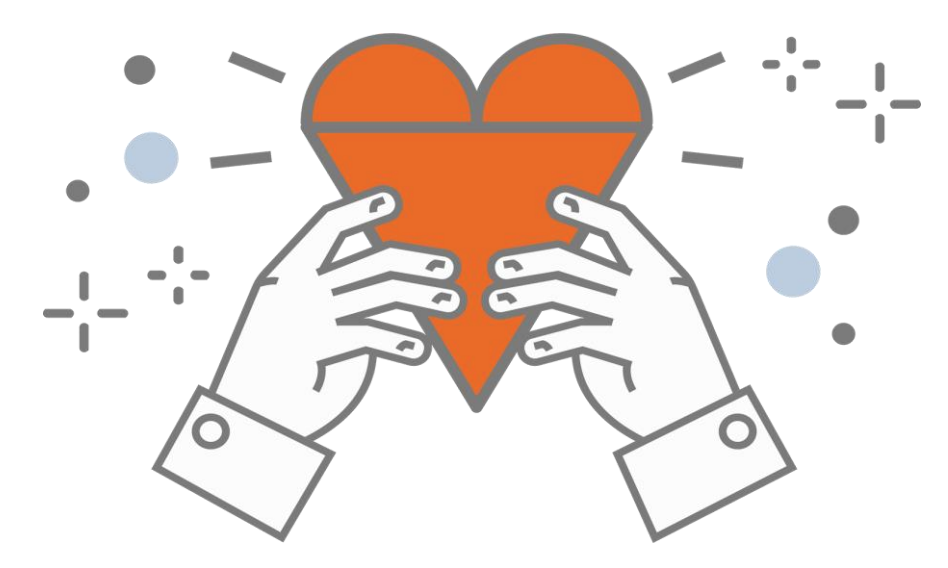